РОLУ///ATICA ИНСТРУКЦИЯ ПО УСТАНОВКЕ ПО РОLYMATICA

# **POLY///ATICA**

# ИНСТРУКЦИЯ ПО УСТАНОВКЕ ПО РОLYMATICA

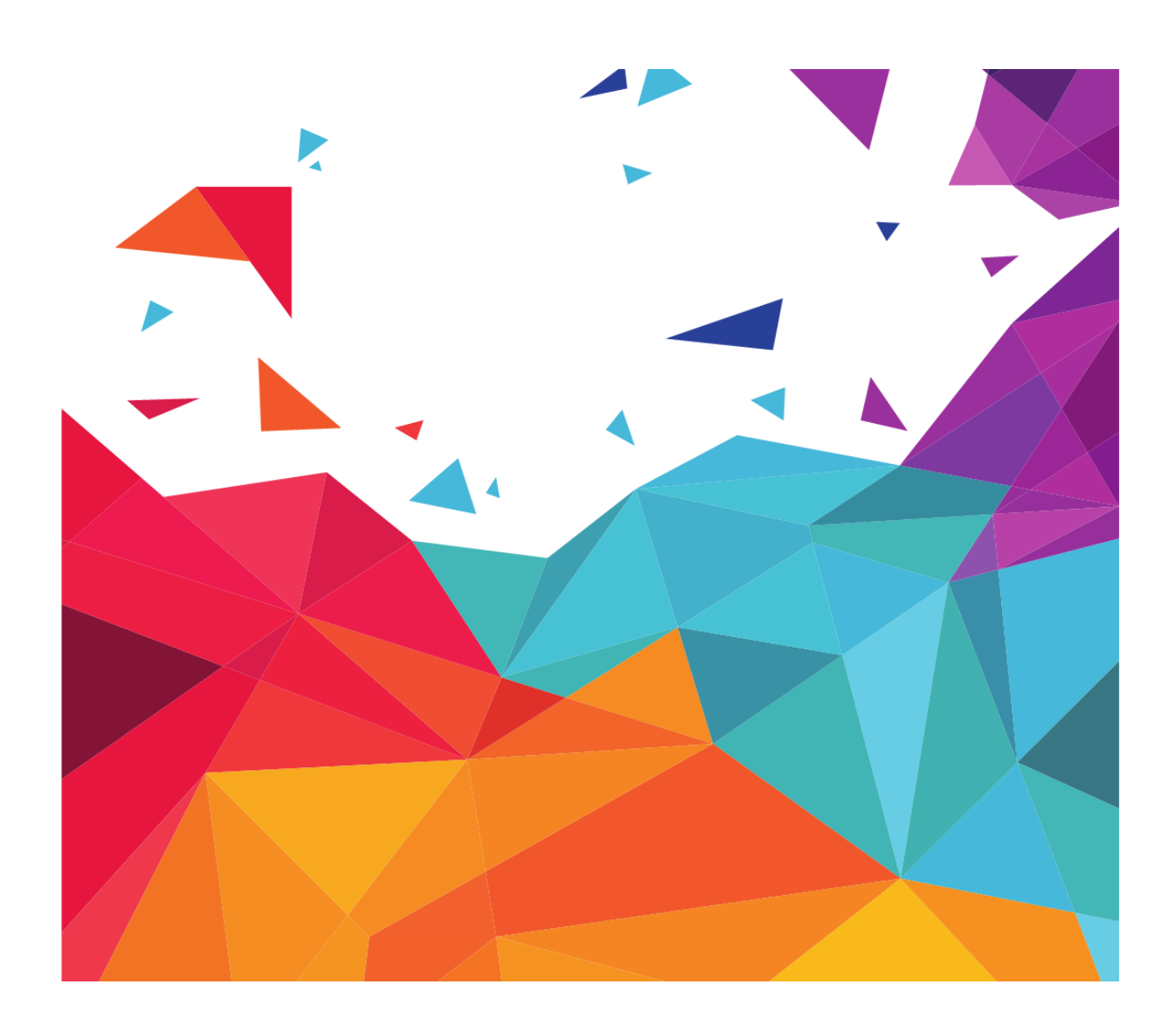

115114, МОСКВА, ВН. ТЕР. Г. МУН. ОКРУГ ДАНИЛОВСКИЙ, НАБ. ДЕРБЕНЕВСКАЯ, Д. 7, СТР. 22, ПОМ. 12 **Т** +7 (495) 748-84-84 <mark>Е</mark> SUPPORT@POLYMATICA.COM РОLУ///АТІСА | ИНСТРУКЦИЯ ПО УСТАНОВКЕ ПО РОLУМАТІСА

© Полиматика Рус, 2025.

Перепечатка или иное копирование, воспроизведение и распространение данного документа в любой форме полностью или частично без письменного разрешения компании «Полиматика Рус» запрещено и преследуется в соответствии с законодательством Российской Федерации.

## РОЦУ///АТІСА | ОГЛАВЛЕНИЕ

## ОГЛАВЛЕНИЕ

| ИНСТРУК          | ЦИЯ ПО УСТАНОВКЕ ПО POLYMATICA1                                           |
|------------------|---------------------------------------------------------------------------|
| ИНСТРУК          | ЦИЯ ПО УСТАНОВКЕ ПО POLYMATICA DASHBOARDS TN6                             |
| 1. Сис           | темные требования7                                                        |
| 2. Про           | оверка целостности архива8                                                |
| 3. Doo<br>3.1. C | cker-установка                                                            |
| 3.2. C           | флайн-установка9                                                          |
| 3.3. У           | становка SSL-сертификата на приложение11                                  |
| 3.3.1.           | Общая информация11                                                        |
| 3.3.2.           | SSL-сертификат для ClickHouse в Docker12                                  |
| 3.4. B           | ыполнение скрипта в контейнере сервиса при запуске контейнера12           |
| 3.4.1.           | Общие сведения12                                                          |
| 3.4.2.           | Добавление скрипта в контейнер12                                          |
| 3.4.3.           | Порядок выполнения скриптов13                                             |
| 3.4.4.           | Проверка выполнения скрипта13                                             |
| 4. Пан<br>4.1. А | сетная установка                                                          |
| 4.1.1.           | Онлайн-установка. Alt Linux 10 / Alt Linux SP14                           |
| 4.1.2.           | Офлайн-установка. Alt Linux 10 / Alt Linux 10 SP18                        |
| 4.2. A           | stra Linux Orel21                                                         |
| 4.2.1.           | Онлайн-установка. Astra Linux Orel21                                      |
| 4.2.2.           | Офлайн-установка. Astra Linux Orel24                                      |
| 4.3. A           | stra Linux SE 1.727                                                       |
| 4.3.1.           | Онлайн-установка. Astra Linux SE 1.727                                    |
| 4.3.2.           | Офлайн-установка. Astra Linux SE 1.731                                    |
| 4.4. D           | ebian 10 (Buster), Debian 11 (Bullseye) и OSNova Onyx35                   |
| 4.4.1.<br>Onyx   | Онлайн-установка. Debian 10 (Buster), Debian 11 (Bullseye) и OSNova<br>35 |
| 4.4.2.<br>Onyx   | Офлайн-установка. Debian 10 (Buster), Debian 11 (Bullseye) и OSNova<br>38 |

## РОЦУ///АТІСА | ОГЛАВЛЕНИЕ

| 4 -    | 5. De                                         | bian 12 (Bookworm)                            |    |  |
|--------|-----------------------------------------------|-----------------------------------------------|----|--|
| 4.5.1. |                                               | Онлайн-установка. Debian 12 (Bookworm)        |    |  |
| 452    |                                               | Офлайн-установка. Debian 12 (Bookworm)        |    |  |
| 4.6    |                                               | стройка Nginx                                 |    |  |
|        | 4.6.1.                                        | Установка сертификата SSL                     | 47 |  |
|        | 4.6.2.                                        | Настройка НТТР-прокси                         | 47 |  |
|        | 4.6.3.                                        | Настройка таймаутов                           | 47 |  |
|        | 4.6.4.                                        | Настройка максимального веса запроса          | 48 |  |
| 4.7    | 7. Ак                                         | тивация лицензии продукта                     | 48 |  |
|        | 4.7.1.                                        | Активация лицензии для Docker-установки       | 48 |  |
|        | 4.7.2.                                        | Активация лицензии для пакетной установки     | 49 |  |
| ИНС    | ТРУКЦ                                         | ИЯ ПО УСТАНОВКЕ ПО POLYMATICA ANALYTICS       | 51 |  |
| 1.     | Сист                                          | емные требования                              | 53 |  |
| 1.1    | 1. По                                         | ддерживаемые платформы и операционные системы | 53 |  |
| 1.2    | 2. Тр                                         | ебования к аппаратному обеспечению            | 53 |  |
| 1.3    | 3. По                                         | ддерживаемые веб-браузеры                     | 53 |  |
| 1.4    | 1.4. Требования к пропускной способности сети |                                               |    |  |
| 1.5    | 5. По                                         | ддерживаемые языки                            | 54 |  |
| 2.     | Уста                                          | новка на Intel x86-64                         | 55 |  |
| 2.1    | 1. Ast                                        | tra Linux CE 2.12 Орел                        | 55 |  |
| 2      | 2.1.1.                                        | Онлайн-установка. Astra Linux CE 2.12 Орел    | 55 |  |
| 2      | 2.1.2.                                        | Офлайн-установка. Astra Linux CE 2.12 Орел    | 56 |  |
| 2.2    | 2. Ast                                        | tra Linux SE 1.7 Смоленск                     | 58 |  |
| 2      | 2.2.1.                                        | Онлайн-установка. Astra Linux SE 1.7 Смоленск | 58 |  |
|        | 2.2.2.                                        | Офлайн-установка. Astra Linux SE 1.7 Смоленск | 59 |  |
| 2.3    | B. Ce                                         | ntOS 7                                        | 61 |  |
|        | 2.3.1.                                        | Онлайн-установка. CentOS 7                    | 61 |  |
|        | 2.3.2.                                        | Офлайн-установка. CentOS 7                    | 62 |  |
| 2.4    | 4. De                                         | bian 12 Bookworm                              | 64 |  |
| :      | 2.4.1.                                        | Онлайн-установка. Debian 12 Bookworm          | 64 |  |
|        | 2.4.2.                                        | Офлайн-установка. Debian 12 Bookworm          | 65 |  |
| 2.5    | 5. Ub                                         | untu 18.04                                    | 67 |  |
|        |                                               |                                               | 4  |  |

## РОЦУ///АТІСА | ОГЛАВЛЕНИЕ

| 2.5.1.               | Онлайн-установка. Ubuntu 18.04            | 67       |
|----------------------|-------------------------------------------|----------|
| 2.5.2.               | Офлайн-установка. Ubuntu 18.04            | 68       |
| 2.6. Аль             | т 8.2 и 8.4 СП                            | 70       |
| 2.6.1.               | Онлайн-установка. Альт 8.2 и 8.4 СП       | 70       |
| 2.6.2.               | Офлайн-установка. Альт 8.2 и 8.4 СП       | 71       |
| 2.7. Аль             | т 10 и Альт 10 СП                         | 73       |
| 2.7.1.               | Онлайн-установка. Альт 10 и 10 СП         | 73       |
| 2.7.2.               | Офлайн-установка. Альт 10 и 10 СП         | 74       |
| 2.8. OC⊦             | нова 2.0 Onyx                             | 75       |
| 2.8.1.               | Онлайн-установка. ОСнова 2.0 Опух         | 76       |
| 2.8.2.               | Офлайн-установка. ОСнова 2.0 Onyx         | 77       |
| 2.9. РЕД             | ц ОС 7.3 Муром                            | 79       |
| 2.9.1.               | Онлайн-установка. РЕД ОС 7.3 Муром        | 79       |
| 2.9.2.               | Офлайн-установка. РЕД ОС 7.3 Муром        | 80       |
| 3. Устан<br>3.1. Cen | ювка на POWER 8/POWER 9<br>htOS (POWER 9) | 83<br>83 |
| 3.1.1.               | Онлайн-установка. CentOS 7 (POWER 9)      | 83       |
| 3.1.2.               | Офлайн-установка. CentOS 7 (POWER 9)      | 84       |
| 3.2. Ubu             | untu (POWER 8/9)                          | 86       |
| 3.2.1.               | Онлайн-установка. Ubuntu 18 (POWER 8/9)   | 86       |
| 3.2.2.               | Офлайн-установка. Ubuntu 18 (POWER 8/9)   | 87       |
| 4. Лице              | нзирование системы                        | 90       |

**POLY//ATICA** | ИНСТРУКЦИЯ ПО УСТАНОВКЕ ПО POLYMATICA DASHBOARDS TN

# POLY///ATICA

# ИНСТРУКЦИЯ ПО УСТАНОВКЕ ПО POLYMATICA DASHBOARDS TN

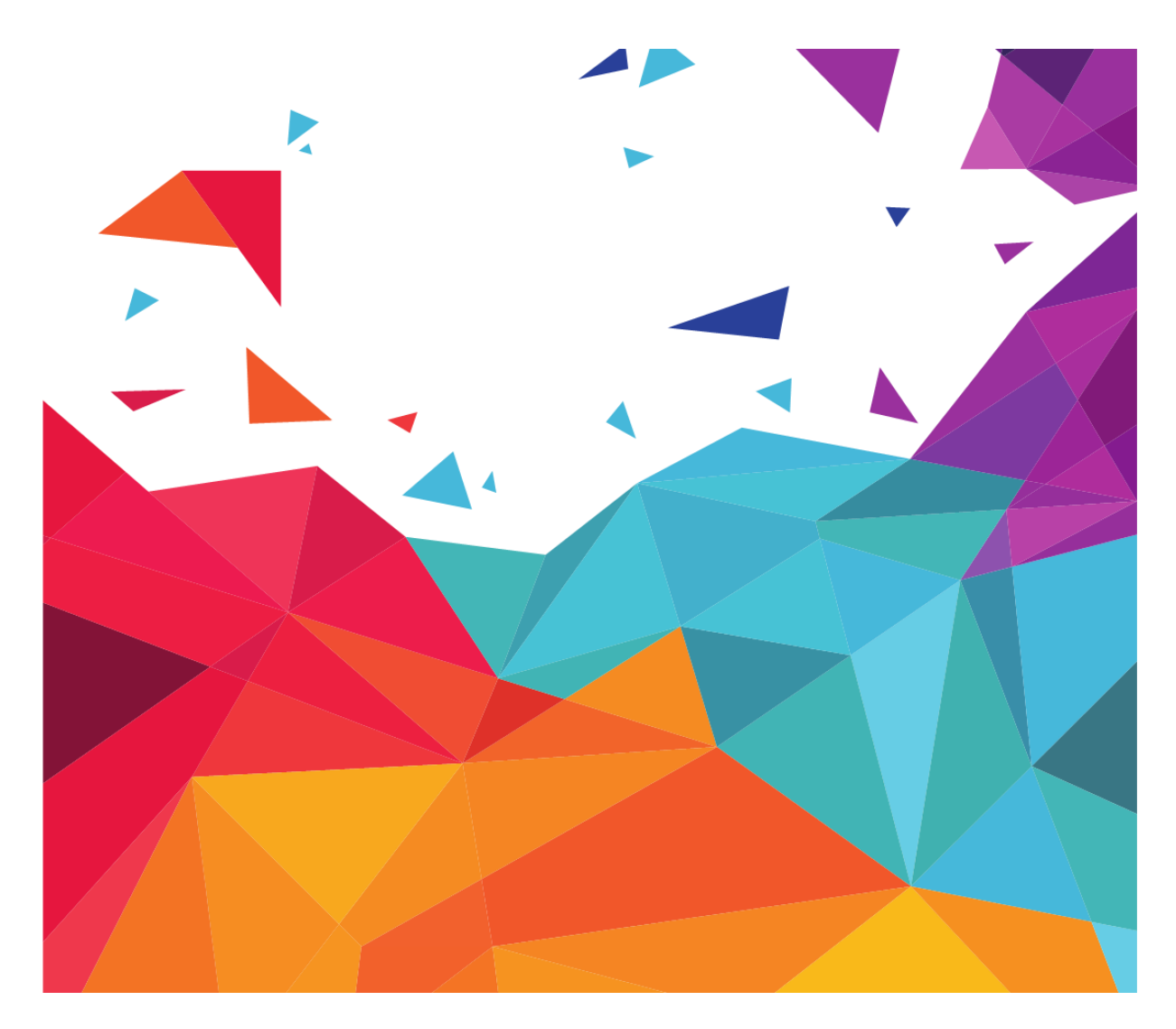

## РОLУ///АТІСА | СИСТЕМНЫЕ ТРЕБОВАНИЯ

## 1. Системные требования

Требования к серверу:

- СРU не менее 4 ядер;
- RAM не менее 4 ГБ;
- HDD зависит от объема загружаемых данных, от 15 ГБ.

Требования к операционной системе сервера при пакетной установке:

| OC      | Debian 10+ | Astra Linux Orel | Astra Linux SE 1.7 | OSNova |
|---------|------------|------------------|--------------------|--------|
| x86/x64 | •          |                  |                    | 0      |

Требования при установке через Docker:

- <u>Docker</u> версия 19.03 и более;
- Docker Compose версия 1.19 и более.

Требования к PostgreSQL:

• Версия - 11 и выше.

Поддерживаемые браузеры для работы с системой:

- Chrome;
- Opera;
- Microsoft Edge;
- Firefox;
- Яндекс.Браузер;
- Прочие браузеры на основе Chromium.

Для расчета технических требований к серверу под необходимое количество пользователей необходимо обратиться в отдел консалтинга Polymatica.

Запрос можно направить на почту polymatica\_support@slsoft.ru.

## 2. Проверка целостности архива

Вы можете проверять целостность скачиваемых архивов по их контрольным суммам.

Файлы контрольных сумм md5sum.txt размещаются рядом с файлами архивов:

• для пакетной установки по адресу

https://repo.polymatica.ru/platform/packages/relea ses/версия/md5sum.txt

где *версия* – версия продукта в формате x.y.z.

• для Docker-установки по адресу

```
https://repo.polymatica.ru/platform/docker/release
s/версия/md5sum.txt
```

где *версия* – версия продукта в формате x.y.z.

## 3. Docker-установка

- <u>Онлайн-установка</u>
- <u>Офлайн-установка</u>
- <u>Установка SSL-сертификата на приложение</u>
- Выполнение скрипта в контейнере сервиса при запуске контейнера

## 3.1. Онлайн-установка

Обратите внимание! Для установки приложения с использованием Docker в ОС «ОСнова» перед началом установки необходимо отключить защиту памяти механизмом MPROTECT. Отредактируйте файл конфигурации GRUB:

nano /etc/default/grub

Скопируйте в него строку и сохраните редактирование:

GRUB\_CMDLINE\_LINUX\_DEFAULT="quiet mprotect=off"

Перезапустите сервис:

update-grub

Далее можно приступать к установке приложения.

Для установки системы необходимо выполнить следующие действия:

1. Скачать и выполнить скрипт установки:

```
wget -q0 -
https://repo.polymatica.ru/platform/docker/insta
ll.sh | sh -
```

2. Активировать лицензию:

Для активации лицензии см. <u>Активация лицензии продукта</u>.

3. Для первого входа в систему необходимо использовать стандартные данные:

Логин: admin Пароль: qwe123

## 3.2. Офлайн-установка

Обратите внимание! Для установки приложения с использованием Docker в ОС «ОСнова» перед началом установки необходимо отключить защиту памяти механизмом MPROTECT. Отредактируйте файл конфигурации GRUB:

nano /etc/default/grub

Скопируйте в него строку и сохраните редактирование:

GRUB\_CMDLINE\_LINUX\_DEFAULT="quiet mprotect=off"

Перезапустите сервис:

update-grub

Далее можно приступать к установке приложения.

Для установки необходимо выполнить следующие действия.

1. Создайте директории для конфигурационных файлов и дистрибутива:

mkdir -p /srv/platform /srv/dist

 Поместите архив приложения, загруженный любым доступным способом по нижеуказанной ссылке, в созданную директорию для дистрибутива:

> https://repo.polymatica.ru/platform/docker/relea ses/версия/platform-версия.tar.gz

где версия – версия продукта в формате х.у.г.

3. Разархивируйте дистрибутив:

```
cd /srv/dist && tar -xzvf platform-
версия.tar.gz
```

где версия – версия продукта в формате х.у.г.

4. Загрузите Docker-образы:

```
cd /srv/dist/images/ && for i in ./*.tar.gz ;
do docker load -i $i ; done
```

5. После успешной загрузки удалите архивы Docker-образов:

rm -v ./\*.tar.gz

6. Перенесите конфигурационные файлы в директорию для конфигурационных файлов:

```
mv -v /srv/dist/configs/* /srv/platform
```

7. Запустите приложение:

```
cd /srv/platform/ && docker compose up -d --
remove-orphans || docker-compose up -d --remove-
orphans
```

8. Активируйте лицензию:

Для активации лицензии см. <u>Активация лицензии продукта</u>.

9. Для первого входа в систему используйте учетные данные:

Логин: admin Пароль: qwe123

## 3.3. Установка SSL-сертификата на приложение

## 3.3.1. Общая информация

Для установки SSL-сертификата на приложение необходимо выполнить следующие действия:

- Установить сервер Nginx на отдельном сервере (BM);
   При разворачивании Nginx на одном сервере (BM) с приложением следует изменить порты приложения (например, 80 на 8080, 443 на 8443);
- 2. Настроить Nginx на проксирование приложения и указать параметры для SSL-соединения.

## 3.3.2. SSL-сертификат для ClickHouse в Docker

Когда приложение развернуто с использованием Docker, разместите <u>скрипт</u> для установки сертификата в директории хоста, например: /srv/platform/clickhouse-cert/ и смонтируйте ее в docker-compose.yml для контейнера plugin-clickhouse:

```
volumes:
    - /srv/platform/clickhouse-cert/:/docker-
entrypoint.d/
```

## 3.4. Выполнение скрипта в контейнере сервиса при запуске контейнера

## 3.4.1. Общие сведения

Информация, представленная на этой странице, применима к приложению, установленному с использованием Docker.

При запуске контейнера сервиса в контейнере может быть выполнен какойлибо скрипт оболочки Bash. Для этого скрипт должен быть размещен в контейнере и иметь флаг исполняемости.

## 3.4.2. Добавление скрипта в контейнер

Чтобы добавить скрипт в контейнер, смонтируйте в файле dockercompose.yml приложения для сервиса, в котором необходимо выполнять скрипт, директорию скрипта в операционной системе на директорию /docker-entrypoint.d/ контейнера, например:

```
volumes:
- /директория/размещения/скрипта/:/docker-
entrypoint.d/
```

где в директории /директория/размещения/скрипта/ находится исполняемый скрипт:

```
-rwxr--r-- 1 1001 1001 25 Oct 12 12:37 hello_polymatica.sh
```

## 3.4.3. Порядок выполнения скриптов

При запуске контейнера поочередно выполняются все скрипты из директории /docker-entrypoint.d/. Очередность определяется командой sort -V, автоматически применяемой к содержимому директории перед началом выполнения.

#### 3.4.4. Проверка выполнения скрипта

Чтобы убедиться, что скрипт выполнился при запуске, выполните команду docker compose logs, передавая аргументом название сервиса, например:

```
docker compose logs service-manager|| docker-compose
logs service-manager
```

В начале лога находятся записи вида:

```
service-manager | /entrypoint.sh: /docker-
entrypoint.d/ is not empty, will attempt to perform
configuration
service-manager | /entrypoint.sh: Looking for shell
scripts in /docker-entrypoint.d/
service-manager | /entrypoint.sh: Launching /docker-
entrypoint.d/hello_polymatica.sh
service-manager | Hello Polymatica!
service-manager | /entrypoint.sh: Configuration
complete; ready for start up
service-manager | starting service
```

Если для скрипта не установлен флаг исполняемости, это также можно видеть в логе, например:

```
service-manager | /entrypoint.sh: /docker-
entrypoint.d/ is not empty, will attempt to perform
configuration
service-manager | /entrypoint.sh: Looking for shell
scripts in /docker-entrypoint.d/
service-manager | /entrypoint.sh: Ignoring /docker-
entrypoint.d/hello_polymatica.sh, not executable
service-manager | /entrypoint.sh: Configuration
complete; ready for start up
service-manager | starting service
```

Если скриптов не найдено, в логе делается соответствующая запись:

```
/entrypoint.sh: No files found in /docker-
entrypoint.d/, skipping configuration
service-manager | starting service
```

## 4. Пакетная установка

- Alt Linux 10 / Alt Linux 10 SP
- Astra Linux Orel
- Astra Linux SE 1.7
- Debian 10 (Buster), Debian 11 (Bullseye) и OSNova Onyx
- Debian 12 (Bookworm)

## 4.1. Alt Linux 10 / Alt Linux 10 SP

- Онлайн-установка. Alt Linux 10 / Alt Linux SP
- <u>Офлайн-установка. Alt Linux 10 / Alt Linux 10 SP</u>

## 4.1.1. Онлайн-установка. Alt Linux 10 / Alt Linux SP

Во избежание переполнения системных логов (syslog, daemon.log) необходимо настроить в операционной системе ротацию логов при помощи встроенной утилиты logrotate – *см. <u>инструкцию по</u> <u>настройке</u>.* 

Для установки необходимо выполнить следующие действия:

1. Скачать ключ для репозитория:

```
wget -q0 /tmp/polymatica.key
https://repo.polymatica.ru/polymatica.key
```

2. Импортировать скачанный ключ для репозитория:

```
gpg --no-default-keyring --keyring
/usr/lib/alt-gpgkeys/pubring.gpg --import
/tmp/polymatica.key
```

3. Добавить ключ в список:

```
nano /etc/apt/vendors.list.d/polymatica.list
simple-key "polymatica" {
    Fingerprint
"75700B4818BE1938CB6FFC61412C49638F2418A9";
    Name "Polymatica Maintainers
<maintainers@polymatica.com>";
}
```

4. Подключить репозиторий:

```
echo "rpm [polymatica]
https://repo.polymatica.ru/platform/packages/rel
eases/версия/alt/10 x86_64 classic" >
/etc/apt/sources.list.d/polymatica-platform.list
```

где *версия* – версия продукта в формате x.y.z.

5. Выполнить обновление списка доступных пакетов:

apt-get update

6. Установить приложение:

apt-get install polymatica-platform

7. Проверить статус сервисов приложения:

```
for service in $(systemctl list-unit-files
polymatica-platform* | grep .service | cut -d. -
f1); do echo "$service is $(systemctl show -p
SubState --value $service)"; done
```

8. Активировать лицензию:

Для активации лицензии см. <u>Активация лицензии продукта</u>.

9. Для первого входа в систему необходимо использовать стандартные данные:

Логин: admin Пароль: qwe123

4.1.1.1. Установка с отдельно стоящим PostgreSQL

Для установки необходимо выполнить следующие действия:

- 1. Создать пользователя в PostgreSQL (например, polymatica).
- 2. Создать БД для приложения и предоставить на них права для созданного пользователя:

```
CREATE DATABASE platform manager cache;
GRANT ALL PRIVILEGES ON DATABASE
  platform manager cache TO polymatica;
CREATE DATABASE platform manager;
GRANT ALL PRIVILEGES ON DATABASE platform manager
  TO polymatica;
CREATE DATABASE platform dashboards;
GRANT ALL PRIVILEGES ON DATABASE
  platform dashboards TO polymatica;
CREATE DATABASE platform notifications;
GRANT ALL PRIVILEGES ON DATABASE
  platform notifications TO polymatica;
CREATE DATABASE platform logstash;
GRANT ALL PRIVILEGES ON DATABASE platform logstash
  TO polymatica;
CREATE DATABASE platform storage;
GRANT ALL PRIVILEGES ON DATABASE platform storage
  TO polymatica;
```

- 3. Настроить доступность PostgreSQL с сервера (ВМ), на котором будет установлено приложение.
- 4. Выполнить пункты 1-5 вышеуказанной инструкции.
- 5. Установить пакет для организации работы с отдельно стоящим PostgreSQL:

```
apt-get install polymatica-platform-external-
postgresql
```

6. Включить конфигурирование БД и отредактировать параметры подключения (user, password, host) к PostgreSQL в файле postgresql.env:

```
sed -i 's/false/true'
/etc/polymatica/platform/env.d/postgresql.env
```

7. Выполнить пункты 6-9 вышеуказанной инструкции.

4.1.2. Офлайн-установка. Alt Linux 10 / Alt Linux 10 SP

Во избежание переполнения системных логов (syslog, daemon.log) необходимо настроить в операционной системе ротацию логов при помощи встроенной утилиты logrotate – *см. <u>инструкцию по</u> <u>настройке</u>.* 

Для установки необходимо выполнить следующие действия:

1. Создать директорию для репозитория:

mkdir -p /srv/polymatica/repo/

2. Поместить архив приложения, загруженный любым доступным способом по нижеуказанной ссылке, в созданную директорию для дистрибутива:

```
https://repo.polymatica.ru/platform/packages/rel
eases/версия/alt_10.zip
```

где *версия* – версия продукта в формате x.y.z.

3. Разархивировать архив репозитория alt\_10.zip:

cd /srv/polymatica/repo/ && unzip alt 10.zip

4. Подключить репозиторий:

```
echo "rpm file:/srv/polymatica/repo/alt/10
x86_64 classic"
/etc/apt/sources.list.d/polymatica-platform.list
```

5. Выполнить обновление списка доступных пакетов:

apt-get update

6. Установить приложение:

apt-get install polymatica-platform

7. Проверить статус сервисов приложения:

```
for service in $(systemctl list-unit-files
polymatica-platform* | grep .service | cut -d. -
f1); do echo "$service is $(systemctl show -p
SubState --value $service)"; done
```

8. Активировать лицензию:

Для активации лицензии см. <u>Активация лицензии продукта</u>.

9. Для первого входа в систему необходимо использовать стандартные данные:

Логин: admin Пароль: qwe123

4.1.2.1. Установка с отдельно стоящим PostgreSQL

Для установки необходимо выполнить следующие действия:

- 1. Создать пользователя в PostgreSQL (например, polymatica).
- 2. Создать БД для приложения и предоставить на них права для созданного пользователя:

```
CREATE DATABASE platform manager cache;
GRANT ALL PRIVILEGES ON DATABASE
  platform manager cache TO polymatica;
CREATE DATABASE platform manager;
GRANT ALL PRIVILEGES ON DATABASE platform manager
  TO polymatica;
CREATE DATABASE platform dashboards;
GRANT ALL PRIVILEGES ON DATABASE
  platform dashboards TO polymatica;
CREATE DATABASE platform notifications;
GRANT ALL PRIVILEGES ON DATABASE
  platform notifications TO polymatica;
CREATE DATABASE platform logstash;
GRANT ALL PRIVILEGES ON DATABASE platform logstash
  TO polymatica;
CREATE DATABASE platform storage;
GRANT ALL PRIVILEGES ON DATABASE platform storage
  TO polymatica;
```

- 3. Настроить доступность PostgreSQL с сервера (ВМ), на котором будет установлено приложение.
- 4. Выполнить пункты 1-5 вышеуказанной инструкции.
- 5. Установить пакет для организации работы с отдельно стоящим PostgreSQL:

```
apt-get install polymatica-platform-external-
postgresql
```

6. Включить конфигурирование БД и отредактировать параметры подключения (user, password, host) к PostgreSQL в файле postgresql.env:

```
sed -i 's/false/true/'
/etc/polymatica/platform/env.d/postgresql.env
```

7. Выполнить пункты 6-9 вышеуказанной инструкции.

- 4.2. Astra Linux Orel
  - Онлайн-установка. Astra Linux Orel
  - <u>Офлайн-установка. Astra Linux Orel</u>

## 4.2.1. Онлайн-установка. Astra Linux Orel

Во избежание переполнения системных логов (syslog, daemon.log) необходимо настроить в операционной системе ротацию логов при помощи встроенной утилиты logrotate – *см. <u>инструкцию по</u> настройке*.

4.2.1.1. Установка с PostgreSQL (Docker) на одном сервере (BM) с приложением

Для установки необходимо выполнить следующие действия:

1. Выполнить обновление списка доступных пакетов:

apt update

2. Установить Docker и Docker Compose:

apt install -y docker.io docker-compose

3. Добавить ключ для репозитория в список доверенных ключей:

```
wget -q0 /etc/apt/trusted.gpg.d/polymatica.asc
https://repo.polymatica.ru/polymatica.key
```

4. Подключить репозиторий:

```
echo "deb
https://repo.polymatica.ru/platform/packages/rel
eases/версия/astra/orel/ orel main" >
/etc/apt/sources.list.d/polymatica.list
```

где версия – версия продукта в формате х.у.г.

5. Выполнить обновление списка доступных пакетов:

apt update

6. Установить пакет для формирования рабочей директории PostgreSQL:

```
apt install polymatica-platform-docker-
postgresql
```

7. Перейти в рабочую директорию PostgreSQL и запустить сервис:

cd /srv/postgresql && docker-compose up -d

8. Установить пакет для организации работы с PostgreSQL:

```
apt install polymatica-platform-external-
postgresql
```

9. Включить конфигурирование БД и отредактировать параметры подключения (user, password, host) к PostgreSQL в файле postgresql.env:

```
sed -i 's/false/true/'
/etc/polymatica/platform/env.d/postgresql.env
```

10. Установить приложение:

apt install polymatica-platform

11. Проверить статус сервисов приложения:

```
for service in $(systemctl list-unit-files
polymatica-platform* | grep .service | cut -d. -
f1); do echo "$service is $(systemctl show -p
SubState --value $service)"; done
```

12. Активировать лицензию:

Для активации лицензии см. <u>Активация лицензии продукта</u>.

13. Для первого входа в систему необходимо использовать стандартные данные:

Логин: admin

Пароль: qwe123

#### 4.2.1.2. Установка с отдельно стоящим PostgreSQL Для установки необходимо выполнить следующие действия:

- 1. Создать пользователя в PostgreSQL (например, polymatica).
- 2. Создать БД для приложения и предоставить на них права для созданного пользователя:

CREATE DATABASE platform\_manager\_cache; GRANT ALL PRIVILEGES ON DATABASE platform\_manager\_cache TO polymatica;

CREATE DATABASE platform\_manager; GRANT ALL PRIVILEGES ON DATABASE platform\_manager TO polymatica;

CREATE DATABASE platform\_dashboards; GRANT ALL PRIVILEGES ON DATABASE platform dashboards TO polymatica;

CREATE DATABASE platform\_notifications; GRANT ALL PRIVILEGES ON DATABASE platform notifications TO polymatica;

CREATE DATABASE platform\_logstash; GRANT ALL PRIVILEGES ON DATABASE platform\_logstash TO polymatica;

CREATE DATABASE platform\_storage; GRANT ALL PRIVILEGES ON DATABASE platform\_storage TO polymatica;

- 3. Настроить доступность PostgreSQL с сервера (BM), на котором будет установлено приложение.
- 4. Выполнить пункты 3-5 и 8-13 вышеуказанной инструкции.

## 4.2.2. Офлайн-установка. Astra Linux Orel

Во избежание переполнения системных логов (syslog, daemon.log) необходимо настроить в операционной системе ротацию логов при помощи встроенной утилиты logrotate – *см. <u>инструкцию по</u> <u>настройке</u>.* 

4.2.2.1. Установка с PostgreSQL (Docker) на одном сервере (BM) с приложением

Перед началом установки должны быть подключены репозитории:

- Flask;
- RestrictedPython.

Требуемые версии пакетов:

- Python 3.7;
- pip 23.2.1;
- Flask 2.2.5;
- RestrictedPython 6.2.

Для установки необходимо выполнить следующие действия:

1. Выполнить обновление списка доступных пакетов:

apt update

2. Установить Docker и Docker Compose:

apt install -y docker.io docker-compose

3. Создать директорию для репозитория:

```
mkdir -p /srv/polymatica/repo/
```

 Поместить архив приложения, загруженный любым доступным способом по нижеуказанной ссылке, в созданную директорию для дистрибутива:

```
https://repo.polymatica.ru/platform/packages/rel
eases/версия/astra_orel.zip
```

где *версия* – версия продукта в формате x.y.z.

5. Разархивировать архив репозитория astra\_orel.zip:

```
cd /srv/polymatica/repo/ && unzip
astra orel.zip
```

6. Добавить ключ для репозитория в список доверенных ключей:

```
cp polymatica.key
/etc/apt/trusted.gpg.d/polymatica.asc
```

7. Подключить репозиторий:

```
echo "deb
file:/srv/polymatica/repo/astra/orel/ orel main"
> /etc/apt/sources.list.d/polymatica.list
```

8. Выполнить обновление списка доступных пакетов:

apt update

9. Установить пакет для формирования рабочей директории PostgreSQL:

```
apt install polymatica-platform-docker-
postgresql
```

10. Перейти в рабочую директорию PostgreSQL и запустить сервис:

cd /srv/postgresql && docker-compose up -d

11. Установить пакет для организации работы с PostgreSQL:

apt install polymatica-platform-externalpostgresql

12. Включить конфигурирование БД и отредактировать параметры подключения (user, password, host) к PostgreSQL в файле postgresql.env:

```
sed -i 's/false/true/'
/etc/polymatica/platform/env.d/postgresql.env
```

13. Установить приложение:

apt install polymatica-platform

14. Проверить статус сервисов приложения:

```
for service in $(systemctl list-unit-files
polymatica-platform* | grep .service | cut -d. -
f1); do echo "$service is $(systemctl show -p
SubState --value $service)"; done
```

15. Активировать лицензию:

Для активации лицензии см. <u>Активация лицензии продукта</u>.

16. Для первого входа в систему необходимо использовать стандартные данные:

Логин: admin Пароль: qwe123

4.2.2.2. Установка с отдельно стоящим PostgreSQL

Для установки необходимо выполнить следующие действия:

- 1. Создать пользователя в PostgreSQL (например, polymatica).
- 2. Создать БД для приложения и предоставить на них права для созданного пользователя:

CREATE DATABASE platform manager cache; GRANT ALL PRIVILEGES ON DATABASE platform manager cache TO polymatica; CREATE DATABASE platform manager; GRANT ALL PRIVILEGES ON DATABASE platform manager TO polymatica; CREATE DATABASE platform dashboards; GRANT ALL PRIVILEGES ON DATABASE platform dashboards TO polymatica; CREATE DATABASE platform notifications; GRANT ALL PRIVILEGES ON DATABASE platform notifications TO polymatica; CREATE DATABASE platform logstash; GRANT ALL PRIVILEGES ON DATABASE platform logstash TO polymatica; CREATE DATABASE platform storage; GRANT ALL PRIVILEGES ON DATABASE platform storage TO polymatica;

- 3. Настроить доступность PostgreSQL с сервера (BM), на котором будет установлено приложение.
- 4. Выполнить пункты 3-8 и 11-16 вышеуказанной инструкции.

## 4.3. Astra Linux SE 1.7

- Онлайн-установка. Astra Linux SE 1.7
- <u>Офлайн-установка. Astra Linux SE 1.7</u>

#### 4.3.1. Онлайн-установка. Astra Linux SE 1.7

Во избежание переполнения системных логов (syslog, daemon.log) необходимо настроить в операционной системе ротацию логов при помощи встроенной утилиты logrotate – *см. <u>инструкцию по</u> <u>настройке</u>.* 

Для установки необходимо выполнить следующие действия:

1. Добавить ключ для репозитория приложения в список доверенных ключей:

```
wget -q0 /etc/apt/trusted.gpg.d/polymatica.asc
https://repo.polymatica.ru/polymatica.key
```

2. Подключить репозиторий приложения:

```
echo "deb
https://repo.polymatica.ru/platform/packages/rel
eases/версия/astra/orel/ orel main" >
/etc/apt/sources.list.d/polymatica.list
```

где *версия* – версия продукта в формате x.y.z.

3. Подключить системные репозитории:

```
deb
https://dl.astralinux.ru/astra/stable/1.7_x86-
64/repository-main/ 1.7_x86-64 main contrib non-
free
  deb
https://download.astralinux.ru/astra/stable/1.7_
x86-64/repository-extended/ 1.7_x86-64 main
contrib non-free
```

4. Выполнить обновление списка доступных пакетов:

apt update

5. Отредактировать конфигурацию mswitch:

nano /etc/parsec/mswitch.conf

```
zero_if_notfound: yes
```

6. Установить приложение:

apt install polymatica-platform

7. Отредактировать конфигурацию PostgreSQL:

nano /etc/postgresql/11/main/postgresql.conf

standard conforming strings = on

8. Перезапустить PostgreSQL:

systemctl restart postgresql

9. Перезапустить сервисы приложения:

for SERVICE in \$(systemctl list-unit-files
polymatica-platform\* | grep .service | cut -d. f1); do systemctl restart \$SERVICE; done

10. Проверить статус сервисов приложения:

```
for service in $(systemctl list-unit-files
polymatica-platform* | grep .service | cut -d. -
f1); do echo "$service is $(systemctl show -p
SubState --value $service)"; done
```

11. Активировать лицензию:

Для активации лицензии см. <u>Активация лицензии продукта</u>.

12. Для первого входа в систему необходимо использовать стандартные данные:

Логин: admin Пароль: qwe123

4.3.1.1. Установка с отдельно стоящим PostgreSQL

Для установки необходимо выполнить следующие действия:

- 1. Создать пользователя в PostgreSQL (например, polymatica).
- 2. Создать БД для приложения и предоставить на них права для созданного пользователя:

```
CREATE DATABASE platform manager cache;
GRANT ALL PRIVILEGES ON DATABASE
  platform manager cache TO polymatica;
CREATE DATABASE platform manager;
GRANT ALL PRIVILEGES ON DATABASE platform manager
  TO polymatica;
CREATE DATABASE platform dashboards;
GRANT ALL PRIVILEGES ON DATABASE
  platform dashboards TO polymatica;
CREATE DATABASE platform notifications;
GRANT ALL PRIVILEGES ON DATABASE
  platform notifications TO polymatica;
CREATE DATABASE platform logstash;
GRANT ALL PRIVILEGES ON DATABASE platform logstash
  TO polymatica;
CREATE DATABASE platform storage;
GRANT ALL PRIVILEGES ON DATABASE platform storage
  TO polymatica;
```

- 3. Настроить доступность PostgreSQL с сервера (ВМ), на котором будет установлено приложение.
- 4. Выполнить пункты 1-5 вышеуказанной инструкции.
- 5. Установить пакет для организации работы с отдельно стоящим PostgreSQL:

```
apt install polymatica-platform-external-
postgresql
```

6. Включить конфигурирование БД и отредактировать параметры подключения (user, password, host) к PostgreSQL в файле postgresql.env:

```
sed -i 's/false/true/'
/etc/polymatica/platform/env.d/postgresql.env
```

7. Выполнить пункты 6 и 10-12 вышеуказанной инструкции.

4.3.2. Офлайн-установка. Astra Linux SE 1.7

Во избежание переполнения системных логов (syslog, daemon.log) необходимо настроить в операционной системе ротацию логов при помощи встроенной утилиты logrotate – *см. <u>инструкцию по</u> <u>настройке</u>.* 

Для установки необходимо выполнить следующие действия:

1. Создать директорию для репозитория приложения:

mkdir -p /srv/polymatica/repo/

 Поместить архив приложения, загруженный любым доступным способом по нижеуказанной ссылке, в созданную директорию для дистрибутива:

```
https://repo.polymatica.ru/platform/packages/rel
eases/версия/astra_orel.zip
```

где *версия* – версия продукта в формате x.y.z.

3. Разархивировать архив репозитория приложения astra\_orel.zip:

```
cd /srv/polymatica/repo/ && unzip
astra orel.zip
```

4. Добавить ключ для репозитория приложения в список доверенных ключей:

cp polymatica.key
/etc/apt/trusted.gpg.d/polymatica.asc

5. Подключить репозиторий приложения:

```
echo "deb
file:/srv/polymatica/repo/astra/orel/ orel main"
> /etc/apt/sources.list.d/polymatica.list
```

6. Подключить системные репозитории:

deb

```
https://dl.astralinux.ru/astra/stable/1.7_x86-
64/repository-main/ 1.7_x86-64 main contrib non-
free
    deb
https://download.astralinux.ru/astra/stable/1.7_
x86-64/repository-extended/ 1.7_x86-64 main
    contrib non-free
```

7. Выполнить обновление списка доступных пакетов:

apt update

8. Отредактировать конфигурацию mswitch:

nano /etc/parsec/mswitch.conf

zero if notfound: yes

9. Установить приложение:

apt install polymatica-platform

10. Отредактировать конфигурацию PostgreSQL:

nano /etc/postgresql/11/main/postgresql.conf

standard conforming strings = on

11. Перезапустить PostgreSQL:

systemctl restart postgresql

12. Перезапустить сервисы приложения:

```
for SERVICE in $(systemctl list-unit-files
polymatica-platform* | grep .service | cut -d. -
f1); do systemctl restart $SERVICE; done
```

13. Проверить статус сервисов приложения:

```
for service in $(systemctl list-unit-files
polymatica-platform* | grep .service | cut -d. -
f1); do echo "$service is $(systemctl show -p
SubState --value $service)"; done
```

14. Активировать лицензию:

Для активации лицензии см. <u>Активация лицензии продукта</u>.

15. Для первого входа в систему необходимо использовать стандартные данные:

Логин: admin Пароль: qwe123

4.3.2.1. Установка с отдельно стоящим PostgreSQL

Для установки необходимо выполнить следующие действия:

- 1. Создать пользователя в PostgreSQL (например, polymatica).
- 2. Создать БД для приложения и предоставить на них права для созданного пользователя:

```
CREATE DATABASE platform manager cache;
GRANT ALL PRIVILEGES ON DATABASE
  platform manager cache TO polymatica;
CREATE DATABASE platform manager;
GRANT ALL PRIVILEGES ON DATABASE platform manager
  TO polymatica;
CREATE DATABASE platform dashboards;
GRANT ALL PRIVILEGES ON DATABASE
  platform dashboards TO polymatica;
CREATE DATABASE platform notifications;
GRANT ALL PRIVILEGES ON DATABASE
  platform notifications TO polymatica;
CREATE DATABASE platform logstash;
GRANT ALL PRIVILEGES ON DATABASE platform logstash
  TO polymatica;
CREATE DATABASE platform storage;
GRANT ALL PRIVILEGES ON DATABASE platform storage
  TO polymatica;
```

- 3. Настроить доступность PostgreSQL с сервера (BM), на котором будет установлено приложение.
- 4. Выполнить пункты 1-8 вышеуказанной инструкции.
- 5. Установить пакет для организации работы с отдельно стоящим PostgreSQL:

```
apt install polymatica-platform-external-
postgresql
```

6. Включить конфигурирование БД и отредактировать параметры подключения (user, password, host) к PostgreSQL в файле postgresql.env:

```
sed -i 's/false/true/'
/etc/polymatica/platform/env.d/postgresql.env
```

7. Выполнить пункты 9 и 13-15 вышеуказанной инструкции.

4.4. Debian 10 (Buster), Debian 11 (Bullseye) и OSNova Onyx

- Онлайн-установка. Debian 10 (Buster), Debian 11 (Bullseye) и OSNova Onyx
- <u>Офлайн-установка. Debian 10 (Buster), Debian 11 (Bullseye) и OSNova</u> <u>Onyx</u>

4.4.1.Онлайн-установка. Debian 10 (Buster), Debian 11 (Bullseye) и OSNova Onyx

Во избежание переполнения системных логов (syslog, daemon.log) необходимо настроить в операционной системе ротацию логов при помощи встроенной утилиты logrotate – *см. <u>инструкцию по</u> <u>настройке</u>.* 

Для установки необходимо выполнить следующие действия:

1. Добавить ключ для репозитория в список доверенных ключей:

wget -q0 /etc/apt/trusted.gpg.d/polymatica.asc https://repo.polymatica.ru/polymatica.key

2. Подключить репозиторий:

```
echo "deb
https://repo.polymatica.ru/platform/packages/rel
eases/версия/debian/buster buster main" >
/etc/apt/sources.list.d/polymatica.list
```

где *версия* – версия продукта в формате x.y.z.

3. Выполнить обновление списка доступных пакетов:

apt update

4. Установить приложение:

apt install polymatica-platform

5. Проверить статус сервисов приложения:

```
for service in $(systemctl list-unit-files
polymatica-platform* | grep .service | cut -d. -
f1); do echo "$service is $(systemctl show -p
SubState --value $service)"; done
```

6. Активировать лицензию:

Для активации лицензии см. <u>Активация лицензии продукта</u>.

**7.** Для первого входа в систему необходимо использовать стандартные данные:

Логин: admin Пароль: qwe123

4.4.1.1. Установка с отдельно стоящим PostgreSQL Для установки необходимо выполнить следующие действия:

- 1. Создать пользователя в PostgreSQL (например, polymatica).
- 2. Создать БД для приложения и предоставить на них права для созданного пользователя:
```
CREATE DATABASE platform manager cache;
GRANT ALL PRIVILEGES ON DATABASE
  platform manager cache TO polymatica;
CREATE DATABASE platform manager;
GRANT ALL PRIVILEGES ON DATABASE platform manager
  TO polymatica;
CREATE DATABASE platform dashboards;
GRANT ALL PRIVILEGES ON DATABASE
  platform dashboards TO polymatica;
CREATE DATABASE platform notifications;
GRANT ALL PRIVILEGES ON DATABASE
  platform notifications TO polymatica;
CREATE DATABASE platform logstash;
GRANT ALL PRIVILEGES ON DATABASE platform logstash
  TO polymatica;
CREATE DATABASE platform storage;
GRANT ALL PRIVILEGES ON DATABASE platform storage
  TO polymatica;
```

- 3. Настроить доступность PostgreSQL с сервера (ВМ), на котором будет установлено приложение.
- 4. Выполнить пункты 1-3 вышеуказанной инструкции.
- 5. Установить пакет для организации работы с отдельно стоящим PostgreSQL:

```
apt install polymatica-platform-external-
postgresql
```

6. Включить конфигурирование БД и отредактировать параметры подключения (user, password, host) к PostgreSQL в файле postgresql.env:

```
sed -i 's/false/true'
/etc/polymatica/platform/env.d/postgresql.env
```

7. Выполнить пункты 4-7 вышеуказанной инструкции.

4.4.2. Офлайн-установка. Debian 10 (Buster), Debian 11 (Bullseye) и OSNova Onyx

Во избежание переполнения системных логов (syslog, daemon.log) необходимо настроить в операционной системе ротацию логов при помощи встроенной утилиты logrotate – *см. <u>инструкцию по</u> <u>настройке</u>.* 

Для установки необходимо выполнить следующие действия:

1. Создать директорию для репозитория:

```
mkdir -p /srv/polymatica/repo/
```

 Поместить архив приложения, загруженный любым доступным способом по нижеуказанной ссылке, в созданную директорию для дистрибутива:

```
https://repo.polymatica.ru/platform/packages/rel
eases/версия/debian_buster.zip
```

где версия – версия продукта в формате х.у.г.

3. Разархивировать архив репозитория debian\_buster.zip:

```
cd /srv/polymatica/repo/ && unzip
debian buster.zip
```

4. Добавить ключ для репозитория в список доверенных ключей:

cp polymatica.key
/etc/apt/trusted.gpg.d/polymatica.asc

5. Подключить репозиторий:

```
echo "file:/srv/polymatica/repo/debian/buster/
buster main" >
/etc/apt/sources.list.d/polymatica.list
```

6. Выполнить обновление списка доступных пакетов:

apt update

7. Установить приложение:

apt install polymatica-platform

8. Проверить статус сервисов приложения:

```
for service in $(systemctl list-unit-files
polymatica-platform* | grep .service | cut -d. -
f1); do echo "$service is $(systemctl show -p
SubState --value $service)"; done
```

9. Активировать лицензию:

Для активации лицензии см. <u>Активация лицензии продукта</u>.

10. Для первого входа в систему необходимо использовать стандартные данные:

Логин: admin Пароль: qwe123

4.4.2.1. Установка с отдельно стоящим PostgreSQL

Для установки необходимо выполнить следующие действия:

- 1. Создать пользователя в PostgreSQL (например, polymatica).
- 2. Создать БД для приложения и предоставить на них права для созданного пользователя:

```
CREATE DATABASE platform manager cache;
GRANT ALL PRIVILEGES ON DATABASE
  platform manager cache TO polymatica;
CREATE DATABASE platform manager;
GRANT ALL PRIVILEGES ON DATABASE platform manager
  TO polymatica;
CREATE DATABASE platform dashboards;
GRANT ALL PRIVILEGES ON DATABASE
  platform dashboards TO polymatica;
CREATE DATABASE platform notifications;
GRANT ALL PRIVILEGES ON DATABASE
  platform notifications TO polymatica;
CREATE DATABASE platform logstash;
GRANT ALL PRIVILEGES ON DATABASE platform logstash
  TO polymatica;
CREATE DATABASE platform storage;
GRANT ALL PRIVILEGES ON DATABASE platform storage
  TO polymatica;
```

- 3. Настроить доступность PostgreSQL с сервера (ВМ), на котором будет установлено приложение.
- 4. Выполнить пункты 1-6 вышеуказанной инструкции.
- 5. Установить пакет для организации работы с отдельно стоящим PostgreSQL:

```
apt install polymatica-platform-external-
postgresql
```

6. Включить конфигурирование БД и отредактировать параметры подключения (user, password, host) к PostgreSQL в файле postgresql.env:

```
sed -i 's/false/true/'
/etc/polymatica/platform/env.d/postgresql.env
```

7. Выполнить пункты 7-10 вышеуказанной инструкции.

- 4.5. Debian 12 (Bookworm)
  - <u>Онлайн-установка. Debian 12 (Bookworm)</u>
  - <u>Офлайн-установка. Debian 12 (Bookworm)</u>

## 4.5.1. Онлайн-установка. Debian 12 (Bookworm)

Во избежание переполнения системных логов (syslog, daemon.log) необходимо настроить в операционной системе ротацию логов при помощи встроенной утилиты logrotate – *см. <u>инструкцию по</u> <u>настройке</u>.* 

Для установки необходимо выполнить следующие действия:

1. Добавить ключ для репозитория в список доверенных ключей:

```
wget -q0 /etc/apt/trusted.gpg.d/polymatica.asc
https://repo.polymatica.ru/polymatica.key
```

2. Подключить репозиторий:

```
echo "deb
https://repo.polymatica.ru/platform/packages/rel
eases/версия/debian/bookworm bookworm main" >
/etc/apt/sources.list.d/polymatica.list
```

где версия – версия продукта в формате х.у.г.

3. Выполнить обновление списка доступных пакетов:

apt update

4. Установить приложение:

apt install polymatica-platform

5. Проверить статус сервисов приложения:

```
for service in $(systemctl list-unit-files
polymatica-platform* | grep .service | cut -d. -
f1); do echo "$service is $(systemctl show -p
SubState --value $service)"; done
```

6. Активировать лицензию:

Для активации лицензии см. <u>Активация лицензии продукта</u>.

**7.** Для первого входа в систему необходимо использовать стандартные данные:

Логин: admin Пароль: qwe123

4.5.1.1. Установка с отдельно стоящим PostgreSQL Для установки необходимо выполнить следующие действия:

- 1. Создать пользователя в PostgreSQL (например, polymatica).
- 2. Создать БД для приложения и предоставить на них права для созданного пользователя:

```
CREATE DATABASE platform manager cache;
GRANT ALL PRIVILEGES ON DATABASE
  platform manager cache TO polymatica;
CREATE DATABASE platform manager;
GRANT ALL PRIVILEGES ON DATABASE platform manager
  TO polymatica;
CREATE DATABASE platform dashboards;
GRANT ALL PRIVILEGES ON DATABASE
  platform dashboards TO polymatica;
CREATE DATABASE platform notifications;
GRANT ALL PRIVILEGES ON DATABASE
  platform notifications TO polymatica;
CREATE DATABASE platform logstash;
GRANT ALL PRIVILEGES ON DATABASE platform logstash
  TO polymatica;
CREATE DATABASE platform storage;
GRANT ALL PRIVILEGES ON DATABASE platform storage
  TO polymatica;
```

- 3. Настроить доступность PostgreSQL с сервера (ВМ), на котором будет установлено приложение.
- 4. Выполнить пункты 1-3 вышеуказанной инструкции.
- 5. Установить пакет для организации работы с отдельно стоящим PostgreSQL:

```
apt install polymatica-platform-external-
postgresql
```

6. Включить конфигурирование БД и отредактировать параметры подключения (user, password, host) к PostgreSQL в файле postgresql.env:

```
sed -i 's/false/true'
/etc/polymatica/platform/env.d/postgresql.env
```

7. Выполнить пункты 4-7 вышеуказанной инструкции.

4.5.2. Офлайн-установка. Debian 12 (Bookworm)

Во избежание переполнения системных логов (syslog, daemon.log) необходимо настроить в операционной системе ротацию логов при помощи встроенной утилиты logrotate – *см. <u>инструкцию по</u> настройке*.

Для установки необходимо выполнить следующие действия:

1. Создать директорию для репозитория:

mkdir -p /srv/polymatica/repo/

 Поместить архив приложения, загруженный любым доступным способом по нижеуказанной ссылке, в созданную директорию для дистрибутива:

```
https://repo.polymatica.ru/platform/packages/rel
eases/версия/debian bookworm.zip
```

где версия – версия продукта в формате х.у.г.

3. Разархивировать архив репозитория debian\_bookworm.zip:

```
cd /srv/polymatica/repo/ && unzip
debian bookworm.zip
```

4. Добавить ключ для репозитория в список доверенных ключей:

```
cp polymatica.key
/etc/apt/trusted.gpg.d/polymatica.asc
```

5. Подключить репозиторий:

```
echo
"file:/srv/polymatica/repo/debian/bookworm/
bookworm main" >
/etc/apt/sources.list.d/polymatica.list
```

6. Выполнить обновление списка доступных пакетов:

apt update

7. Установить приложение:

apt install polymatica-platform

8. Проверить статус сервисов приложения:

```
for service in $(systemctl list-unit-files
polymatica-platform* | grep .service | cut -d. -
f1); do echo "$service is $(systemctl show -p
SubState --value $service)"; done
```

9. Активировать лицензию:

Для активации лицензии см. <u>Активация лицензии продукта</u>.

10. Для первого входа в систему необходимо использовать стандартные данные:

Логин: admin Пароль: qwe123

4.5.2.1. Установка с отдельно стоящим PostgreSQL

Для установки необходимо выполнить следующие действия:

- 1. Создать пользователя в PostgreSQL (например, polymatica).
- 2. Создать БД для приложения и предоставить на них права для созданного пользователя:

```
CREATE DATABASE platform manager cache;
GRANT ALL PRIVILEGES ON DATABASE
  platform manager cache TO polymatica;
CREATE DATABASE platform manager;
GRANT ALL PRIVILEGES ON DATABASE platform manager
  TO polymatica;
CREATE DATABASE platform dashboards;
GRANT ALL PRIVILEGES ON DATABASE
  platform dashboards TO polymatica;
CREATE DATABASE platform notifications;
GRANT ALL PRIVILEGES ON DATABASE
  platform notifications TO polymatica;
CREATE DATABASE platform logstash;
GRANT ALL PRIVILEGES ON DATABASE platform logstash
  TO polymatica;
CREATE DATABASE platform storage;
GRANT ALL PRIVILEGES ON DATABASE platform storage
  TO polymatica;
```

- 3. Настроить доступность PostgreSQL с сервера (ВМ), на котором будет установлено приложение.
- 4. Выполнить пункты 1-6 вышеуказанной инструкции.
- 5. Установить пакет для организации работы с отдельно стоящим PostgreSQL:

```
apt install polymatica-platform-external-
postgresql
```

6. Включить конфигурирование БД и отредактировать параметры подключения (user, password, host) к PostgreSQL в файле postgresql.env:

```
sed -i 's/false/true/'
/etc/polymatica/platform/env.d/postgresql.env
```

7. Выполнить пункты 7-10 вышеуказанной инструкции.

4.6. Настройка Nginx

#### 4.6.1. Установка сертификата SSL

Для установки сертификата SSL необходимо добавить следующие параметры в файл конфигурации:

```
nano /etc/nginx/conf.d/polymatica.conf
```

```
ssl_certificate /path/to/cert/
ssl_certificate key /path/to/cert/
```

## 4.6.2. Настройка НТТР-прокси

Для настройки HTTP-прокси необходимо добавить следующие параметры в файл polymatica,conf:

```
nano /etc/nginx/conf.d/polymatica.conf
```

```
proxy_set_header Upgrade $http_upgrade;
proxy set header Connection "upgrade";
```

#### 4.6.3. Настройка таймаутов

Для настройки таймаутов необходимо добавить следующие параметры в файл конфигурации:

```
nano /etc/nginx/conf.d/polymatica.conf
```

```
proxy_read_timeout 4h;
proxy_connect_timeout 4h;
proxy_send_timeout 4h;
send_timeout 4h;
client_body_timeout 4h;
```

#### 4.6.4. Настройка максимального веса запроса

Для настройки максимального веса запросов необходимо добавить следующие параметры в файл конфигурации:

nano /etc/nginx/conf.d/polymatica.conf

client\_max\_body\_size 1g;

#### 4.7. Активация лицензии продукта

#### 4.7.1. Активация лицензии для Docker-установки

Для активации лицензии после установки приложения с использованием Docker выполните следующие шаги.

1. Получите ключ продукта:

cd /srv/platform && docker compose exec manager polymatica-license key || docker-compose exec manager polymatica-license key

Команда вернет ответ в виде длинной строки символов.

- 2. Отправьте полученный ключ продукта в отдел поддержки Polymatica на электронную почту polymatica support@slsoft.ru.
- 3. Ключ лицензии, который мы отправим в ответ, сохраните в файл /srv/polymatica/license.key:

```
nano /srv/polymatica/license.key
```

Если файл не существует, он будет создан.

4. Выполните команды, чтобы в конфигурационном файле /srv/platform/docker-compose.yml для сервиса manager активировать том для файла лицензии:

```
sed -i '/volumes/s/^#//' /srv/platform/docker-
compose.yml
sed -i '/polymatica\x2Flicense/s/^#//'
/srv/platform/docker-compose.yml
```

5. Запустите приложение с отредактированной конфигурацией:

```
cd /srv/platform && docker compose up -d --remove-
orphans || docker-compose up -d --remove-orphans
```

#### 4.7.2. Активация лицензии для пакетной установки

Для активации лицензии после установки приложения с использованием пакетов выполните следующие шаги.

1. Получите ключ продукта:

```
polymatica-license key
```

Команда вернет ответ в виде длинной строки символов.

- 2. Отправьте полученный ключ продукта в отдел поддержки Polymatica на электронную почту polymatica\_support@slsoft.ru.
- 3. Ключ лицензии, который мы отправим в ответ, сохраните в файл /etc/polymatica/platform/manager/license.key:

```
nano /etc/polymatica/platform/manager/license.key
```

Если файл не существует, он будет создан.

4. Перезапустите приложение:

systemctl restart polymatica-platform-manager

# **ΡΟLY///ΑΤΙCA ИНСТРУКЦИЯ ПО УСТАНОВКЕ ΠΟ ΡΟLYMATICA ANALYTICS**

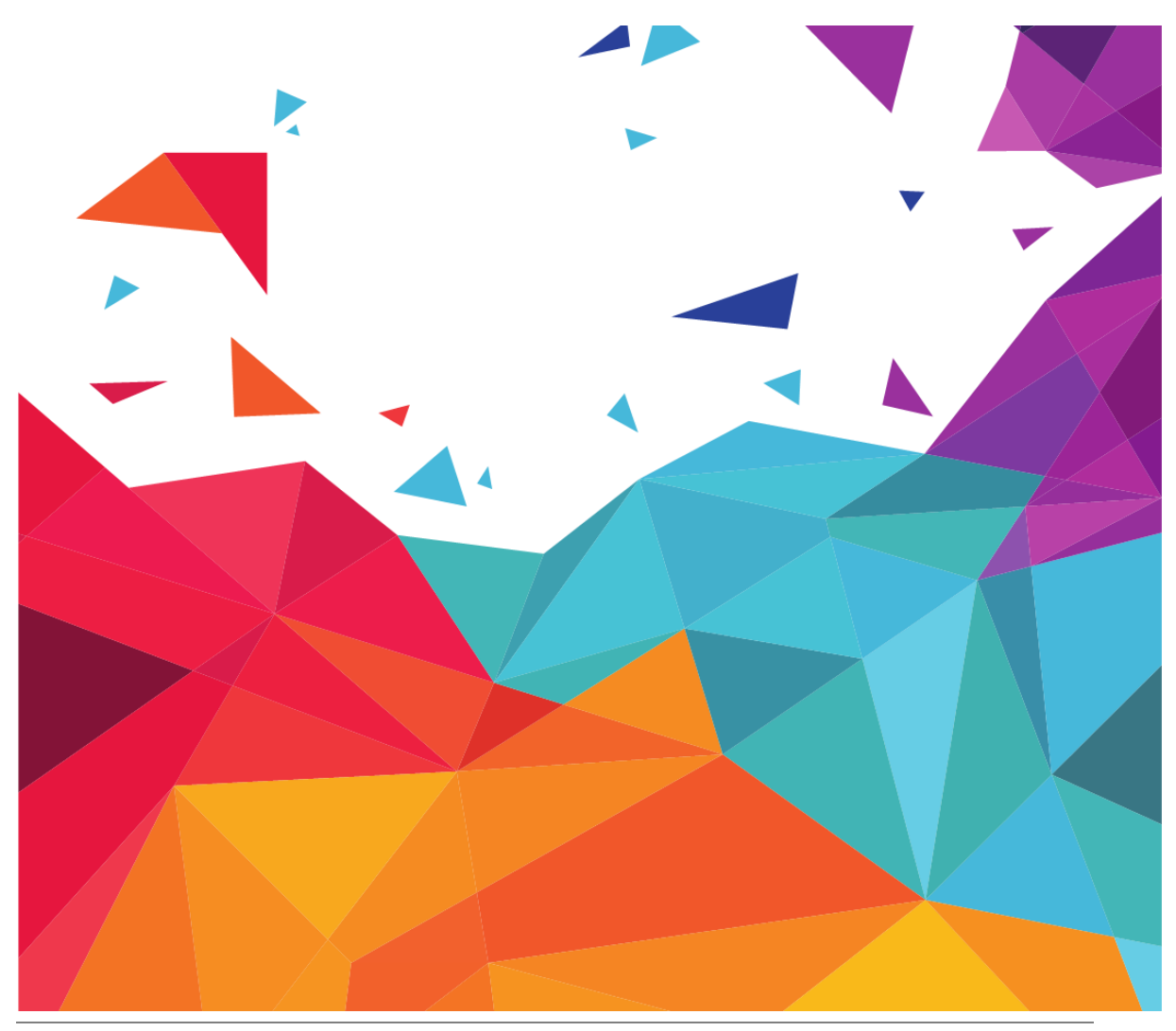

**POLY///ATICA** | ИНСТРУКЦИЯ ПО УСТАНОВКЕ ПО POLYMATICA ANALYTICS

© Полиматика Рус, 2024.

Перепечатка или иное копирование, воспроизведение и распространение данного документа в любой форме полностью или частично без письменного разрешения компании «Полиматика Рус» запрещено и преследуется в соответствии с законодательством Российской Федерации.

# РОLУ///АТІСА | СИСТЕМНЫЕ ТРЕБОВАНИЯ

# 1. Системные требования

1.1. Поддерживаемые платформы и операционные системы

| Платфо<br>рма /<br>ОС | ОСно<br>ва<br>2.0<br>Опух | РЕД<br>ОС<br>7.3<br>Мур | Ast<br>ra<br>Lin<br>ux | Astra<br>Linux<br>SE 1.7<br>Смоле | Ал<br>ьт<br>8.2,<br>10 | Ал<br>ьт<br>8.4<br>СП, | Debian<br>12<br>Bookw<br>orm | Ubun<br>tu<br>18.04 | Cent<br>OS 7 |
|-----------------------|---------------------------|-------------------------|------------------------|-----------------------------------|------------------------|------------------------|------------------------------|---------------------|--------------|
|                       |                           | ОМ                      | СЕ<br>2.12<br>Ор<br>ел | НСК                               |                        | 10<br>СП               |                              |                     |              |
| Intel<br>(x86/64)     | 0                         | <b>V</b>                | <b>v</b>               | <                                 | 0                      | <b>v</b>               | <                            | <b>v</b>            | 0            |
| Power 8<br>(Vesnin)   | ×                         | ×                       | 8                      | ×                                 | 8                      | 8                      | ×                            | 0                   | 0            |
| Power 9<br>(IBM)      | ×                         | ×                       | 8                      | ×                                 | 8                      | 8                      | ×                            | 0                   | 0            |

## 1.2. Требования к аппаратному обеспечению

Минимальные требования к аппаратным ресурсам.

|                   | Процессор | Оперативная | Свободное место на |  |  |
|-------------------|-----------|-------------|--------------------|--|--|
|                   |           | память      | диске              |  |  |
| Intel<br>(x86/64) | 4 ядра    | 64 ГБ       | 128 ГБ             |  |  |
| Power 8/9         | _         | 256 ГБ      | 128 ГБ             |  |  |

## 1.3. Поддерживаемые веб-браузеры

Для работы с аналитической платформой используется веб-интерфейс. Для корректной работы рекомендуется использовать браузер Google Chrome последней версии.

# 1.4. Требования к пропускной способности сети

Требования к пропускной способности сети между пользовательской рабочей станцией с тонким клиентом и сервером Polymatica зависят от

# РОLУ///АТІСА | СИСТЕМНЫЕ ТРЕБОВАНИЯ

размера и количества мультисфер: минимальная — 2 Мбит/сек, рекомендуемая — 5 Мбит/сек.

## 1.5. Поддерживаемые языки

| Компонент                  | Русский | Английский |
|----------------------------|---------|------------|
| Аналитическая платформа    | ♦       | <          |
| Модуль карт                | 0       | Ø          |
| Руководство пользователя   | ♦       | 8          |
| Руководство администратора | 0       | 8          |
| Релизное описание          | ♦       | 8          |

# 2. Установка на Intel x86-64

- Astra Linux CE 2.12 Орел
- Astra Linux SE 1.7 Смоленск
- <u>CentOS 7</u>
- Debian 12 Bookworm
- <u>Ubuntu 18.04</u>
- Альт 8.2 и 8.4 СП
- <u>Альт 10 и Альт 10 СП</u>
- <u>ОСнова 2.0 Опух</u>
- <u>РЕД ОС 7.3 Муром</u>

## 2.1. Astra Linux CE 2.12 Орел

- <u>Онлайн-установка. Astra Linux CE 2.12 Орел</u>
- <u>Офлайн-установка. Astra Linux CE 2.12 Орел</u>

## 2.1.1. Онлайн-установка. Astra Linux CE 2.12 Орел

Для установки необходимо выполнить следующие действия:

1. Добавить ключ для репозитория в список доверенных ключей:

```
wget -q0 /etc/apt/trusted.gpg.d/polymatica.asc
https://repo.polymatica.ru/polymatica.key
```

2. Подключить репозиторий:

```
echo "deb
https://repo.polymatica.ru/analytics/releases/ве
pcия/astra/orel/ orel main" >
/etc/apt/sources.list.d/polymatica.list
```

где *версия* – версия продукта в формате x.y.z.

3. Выполнить обновление списка доступных пакетов:

apt update

4. Установить приложение:

apt install polymatica

5. Установить дополнительные расширения при необходимости:

```
apt install polymatica-util - установка
технологических утилит для обеспечения
совместимости при переходе с более ранних версий
apt install polymatica-mysql-extension -
установка расширения MySQL
apt install polymatica-esto-dictionary-
extension
```

6. Перезапустить приложение:

systemctl restart polymatica

7. Проверить статус приложения:

systemctl status polymatica

8. Активировать лицензию

Для активации лицензии необходимо выполнить шаги, описанные в инструкции <u>Лицензирование системы</u>.

#### 2.1.2. Офлайн-установка. Astra Linux CE 2.12 Орел

Для установки необходимо выполнить следующие действия:

• Создать директорию для репозитория:

mkdir -p /srv/polymatica/repo/

• Поместить архив репозитория astra\_orel.zip, скачанный любым доступным способом по нижеприведенной ссылке, в созданную директорию:

```
https://repo.polymatica.ru/analytics/releases/ве рсия/astra_orel.zip
```

где версия – версия продукта в формате х.у.г.

• Разархивировать архив astra\_orel.zip:

```
cd /srv/polymatica/repo/
unzip astra orel.zip
```

• Добавить ключ для репозитория в список доверенных ключей:

```
cp astra/polymatica.asc
/etc/apt/trusted.gpg.d/
```

• Подключить репозиторий:

```
echo "deb file:/srv/polymatica/repo/astra/orel
orel main" >
/etc/apt/sources.list.d/polymatica.list
```

• Выполнить обновление списка доступных пакетов:

```
apt update
```

• Установить приложение:

```
apt install polymatica
```

• Установить дополнительные расширения при необходимости:

```
apt install polymatica-util - установка
технологических утилит для обеспечения
совместимости при переходе с более ранних версий
apt install polymatica-mysql-extension -
установка расширения MySQL
apt install polymatica-esto-dictionary-
extension
```

• Перезапустить приложение:

systemctl restart polymatica

• Проверить статус приложения:

systemctl status polymatica

• Активировать лицензию

Для активации лицензии необходимо выполнить шаги, описанные в инструкции <u>Лицензирование системы</u>.

#### 2.2. Astra Linux SE 1.7 Смоленск

- <u>Онлайн-установка. Astra Linux SE 1.7 Смоленск</u>
- <u>Офлайн-установка. Astra Linux SE 1.7 Смоленск</u>

#### 2.2.1. Онлайн-установка. Astra Linux SE 1.7 Смоленск

Для установки необходимо выполнить следующие действия:

1. Добавить ключ для репозитория в список доверенных ключей:

wget -q0 /etc/apt/trusted.gpg.d/polymatica.asc https://repo.polymatica.ru/polymatica.key

2. Подключить репозиторий:

```
echo "deb
https://repo.polymatica.ru/analytics/releases/ве
pсия/astra/smolensk/ smolensk main" >
/etc/apt/sources.list.d/polymatica.list
```

где *версия* – версия продукта в формате x.y.z.

3. Выполнить обновление списка доступных пакетов:

apt update

4. Установить приложение:

```
apt install polymatica
```

5. Установить дополнительные расширения при необходимости:

```
apt install polymatica-util - установка
технологических утилит для обеспечения
совместимости при переходе с более ранних версий
apt install polymatica-mysql-extension -
установка расширения MySQL
apt install polymatica-esto-dictionary-
extension
```

6. Перезапустить приложение:

systemctl restart polymatica

7. Проверить статус приложения:

```
systemctl status polymatica
```

8. Активировать лицензию

Для активации лицензии необходимо выполнить шаги, описанные в инструкции <u>Лицензирование системы</u>.

#### 2.2.2. Офлайн-установка. Astra Linux SE 1.7 Смоленск

Для установки необходимо выполнить следующие действия:

1. Создать директорию для репозитория:

mkdir -p /srv/polymatica/repo/

2. Поместить архив репозитория astra\_smolensk.zip, скачанный любым доступным способом по нижеприведенной ссылке, в созданную директорию:

https://repo.polymatica.ru/analytics/releases/ве рсия/astra smolensk.zip

где версия – версия продукта в формате х.у.г.

3. Разархивировать архив astra\_smolensk.zip:

```
cd /srv/polymatica/repo/
unzip astra smolensk.zip
```

4. Добавить ключ для репозитория в список доверенных ключей:

```
cp astra/polymatica.asc
/etc/apt/trusted.gpg.d/
```

5. Подключить репозиторий:

```
echo "deb
file:/srv/polymatica/repo/astra/smolensk
smolensk main" >
/etc/apt/sources.list.d/polymatica.list
```

6. Выполнить обновление списка доступных пакетов:

apt update

7. Установить приложение:

apt install polymatica

8. Установить дополнительные расширения при необходимости:

```
apt install polymatica-util - установка
технологических утилит для обеспечения
совместимости при переходе с более ранних версий
apt install polymatica-mysql-extension -
установка расширения MySQL
apt install polymatica-esto-dictionary-
extension
```

9. Перезапустить приложение:

systemctl restart polymatica

10. Проверить статус приложения:

```
systemctl status polymatica
```

11. Активировать лицензию

Для активации лицензии необходимо выполнить шаги, описанные в инструкции <u>Лицензирование системы</u>.

#### 2.3. CentOS 7

- <u>Онлайн-установка. CentOS 7</u>
- <u>Офлайн-установка. CentOS 7</u>

#### 2.3.1. Онлайн-установка. CentOS 7

Для установки необходимо выполнить следующие действия:

1. Подключить репозиторий:

```
echo "[polymatica-analytics-online]
name=polymatica-analytics
baseurl=https://repo.polymatica.ru/analytics/rel
eases/версия/centos/7/x86_64
enabled=1
gpgcheck=1
gpgkey=https://repo.polymatica.ru/polymatica.key
" > /etc/yum.repos.d/polymatica.repo
```

где версия – версия продукта в формате х.у.г.

2. Установить epel-release:

yum install epel-release

3. Выполнить обновление списка доступных пакетов:

yum update

4. Установить приложение:

yum install polymatica

5. Установить дополнительные расширения при необходимости:

yum install polymatica-util - установка технологических утилит для обеспечения совместимости при переходе с более ранних версий yum install polymatica-mysql-extension установка расширения MySQL yum install polymatica-esto-dictionaryextension yum install polymatica-cuda-extension установка расширения Cuda, перед установкой в системе должно быть установлено: cudart-11-х

где x – часть номера доступной версии Cuda

6. Перезапустить приложение:

systemctl restart polymatica

7. Проверить статус приложения:

systemctl status polymatica

8. Активировать лицензию

Для активации лицензии необходимо выполнить шаги, описанные в инструкции <u>Лицензирование системы</u>.

#### 2.3.2. Офлайн-установка. CentOS 7

Для установки необходимо выполнить следующие действия:

5. Создать директорию для репозитория:

```
mkdir -p /srv/polymatica/repo/
```

6. Поместить архив репозитория centos\_7.zip, скачанный любым доступным способом по нижеприведенной ссылке, в созданную директорию:

```
https://repo.polymatica.ru/analytics/releases/ве рсия/centos_7.zip
```

где версия – версия продукта в формате х.у.г.

7. Разархивировать архив centos\_7.zip:

```
cd /srv/polymatica/repo/
unzip centos_7.zip
```

8. Подключить репозиторий:

```
echo "[polymatica-analytics-local]
name=polymatica-analytics
baseurl=file:///srv/polymatica/repo/centos/7/x86
_64
enabled=1
gpgcheck=1
gpgkey=file:///srv/polymatica/repo/centos/polyma
tica.key" > /etc/yum.repos.d/polymatica.repo
```

9. Установить epel-release:

```
yum install epel-release
```

10. Выполнить обновление списка доступных пакетов:

yum update

11. Установить приложение:

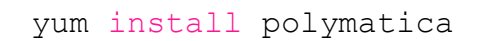

12. Установить дополнительные расширения при необходимости:

yum install polymatica-util - установка технологических утилит для обеспечения совместимости при переходе с более ранних версий yum install polymatica-mysql-extension установка расширения MySQL yum install polymatica-esto-dictionaryextension yum install polymatica-cuda-extension установка расширения Cuda, перед установкой в системе должно быть установлено: cudart-11-х

где x – часть номера доступной версии Cuda

13. Перезапустить приложение:

systemctl restart polymatica

14. Проверить статус приложения:

systemctl status polymatica

15. Активировать лицензию

Для активации лицензии необходимо выполнить шаги, описанные в инструкции <u>Лицензирование системы</u>.

#### 2.4. Debian 12 Bookworm

- Онлайн-установка. Debian 12 Bookworm
- <u>Офлайн-установка. Debian 12 Bookworm</u>

#### 2.4.1. Онлайн-установка. Debian 12 Bookworm

Для установки необходимо выполнить следующие действия:

1. Добавить ключ для репозитория в список доверенных ключей:

```
wget -q0 /etc/apt/trusted.gpg.d/polymatica.asc
https://repo.polymatica.ru/polymatica.key
```

2. Подключить репозиторий:

```
echo "deb
https://repo.polymatica.ru/analytics/releases/ве
pcия/debian/bookworm/ bookworm main" >
/etc/apt/sources.list.d/polymatica-
analytics.list
```

где версия – версия продукта в формате х.у.г.

3. Выполнить обновление списка доступных пакетов:

apt update

4. Установить приложение:

apt install polymatica

5. Установить дополнительные расширения при необходимости:

```
apt install polymatica-util - установка
технологических утилит для обеспечения
совместимости при переходе с более ранних версий
apt install polymatica-mysql-extension -
установка расширения MySQL
apt install polymatica-esto-dictionary-
extension
```

6. Перезапустить приложение:

systemctl restart polymatica

7. Проверить статус приложения:

systemctl status polymatica

8. Активировать лицензию

Для активации лицензии необходимо выполнить шаги, описанные в инструкции <u>Лицензирование системы</u>.

#### 2.4.2. Офлайн-установка. Debian 12 Bookworm

Для установки необходимо выполнить следующие действия:

1. Создать директорию для репозитория:

```
mkdir -p /srv/polymatica/repo/
```

2. Поместить архив репозитория, скачанный любым доступным способом по нижеприведенной ссылке, в созданную директорию:

```
https://repo.polymatica.ru/analytics/releases/ве рсия/debian_bookworm.zip
```

где версия – версия продукта в формате х.у.г.

3. Разархивировать скачанный архив:

```
cd /srv/polymatica/repo/
unzip debian bookworm.zip
```

4. Добавить ключ для репозитория в список доверенных ключей:

```
cp debian/polymatica.asc
/etc/apt/trusted.gpg.d/
```

5. Подключить репозиторий:

```
echo "deb
file:/srv/polymatica/repo/debian/bookworm
bookworm main" >
/etc/apt/sources.list.d/polymatica-
analytics.list
```

6. Выполнить обновление списка доступных пакетов:

apt update

7. Установить приложение:

apt install polymatica

8. Установить дополнительные расширения при необходимости:

apt install polymatica-util - установка технологических утилит для обеспечения совместимости при переходе с более ранних версий apt install polymatica-mysql-extension установка расширения MySQL apt install polymatica-esto-dictionaryextension

9. Перезапустить приложение:

systemctl restart polymatica

10. Проверить статус приложения:

systemctl status polymatica

11. Активировать лицензию

Для активации лицензии необходимо выполнить шаги, описанные в инструкции <u>Лицензирование системы</u>.

#### 2.5. Ubuntu 18.04

- <u>Онлайн-установка. Ubuntu 18.04</u>
- <u>Офлайн-установка. Ubuntu 18.04</u>

#### 2.5.1. Онлайн-установка. Ubuntu 18.04

Для установки необходимо выполнить следующие действия:

1. Добавить ключ для репозитория в список доверенных ключей:

```
wget -q0 /etc/apt/trusted.gpg.d/polymatica.asc
https://repo.polymatica.ru/polymatica.key
```

2. Подключить репозиторий:

```
echo "deb
https://repo.polymatica.ru/analytics/releases/ве
pсия/ubuntu/18/ bionic main" >
/etc/apt/sources.list.d/polymatica.list
```

где *версия* – версия продукта в формате x.y.z.

3. Выполнить обновление списка доступных пакетов:

apt update

4. Установить приложение:

apt install polymatica

5. Установить дополнительные расширения при необходимости:

```
apt install polymatica-util - установка
технологических утилит для обеспечения
совместимости при переходе с более ранних версий
apt install polymatica-mysql-extension -
установка расширения MySQL
apt install polymatica-esto-dictionary-
extension
```

6. Перезапустить приложение:

systemctl restart polymatica

7. Проверить статус приложения:

systemctl status polymatica

8. Активировать лицензию

Для активации лицензии необходимо выполнить шаги, описанные в инструкции <u>Лицензирование системы</u>.

#### 2.5.2. Офлайн-установка. Ubuntu 18.04

Для установки необходимо выполнить следующие действия:

1. Создать директорию для репозитория:

mkdir -p /srv/polymatica/repo/

2. Поместить архив репозитория ubuntu\_18.zip, скачанный любым доступным способом по нижеприведенной ссылке, в созданную директорию:

```
https://repo.polymatica.ru/analytics/releases/ве
рсия/ubuntu 18.zip
```

где версия – версия продукта в формате х.у.г.

3. Разархивировать архив ubuntu\_18.zip:

```
cd /srv/polymatica/repo/
unzip ubuntu 18.zip
```

4. Добавить ключ для репозитория в список доверенных ключей:

```
cp ubuntu/polymatica.asc
/etc/apt/trusted.gpg.d/
```

5. Подключить репозиторий:

```
echo "deb file:/srv/polymatica/repo/ubuntu/18
bionic main" >
/etc/apt/sources.list.d/polymatica.list
```

6. Выполнить обновление списка доступных пакетов:

apt update

7. Установить приложение:

apt install polymatica

8. Установить дополнительные расширения при необходимости:

```
apt install polymatica-util - установка
технологических утилит для обеспечения
совместимости при переходе с более ранних версий
apt install polymatica-mysql-extension -
установка расширения MySQL
apt install polymatica-esto-dictionary-
extension
```

9. Перезапустить приложение:

systemctl restart polymatica

10. Проверить статус приложения:

systemctl status polymatica

11. Активировать лицензию

Для активации лицензии необходимо выполнить шаги, описанные в инструкции <u>Лицензирование системы</u>.

#### 2.6. Альт 8.2 и 8.4 СП

- Онлайн-установка. Альт 8.2 и 8.4 СП
- Офлайн-установка. Альт 8.2 и 8.4 СП

2.6.1. Онлайн-установка. Альт 8.2 и 8.4 СП

Для установки необходимо выполнить следующие действия:

8. Выполнить обновление пакетов:

apt-get update && apt-get dist-upgrade

9. Подключить репозиторий:

```
echo "rpm
https://repo.polymatica.ru/analytics/releases/ве
pсия/alt/8/ x86_64 classic" >
/etc/apt/sources.list.d/polymatica.list
```

где версия – версия продукта в формате х.у.г.

10. Выполнить обновление списка доступных пакетов:

apt-get update

11. Установить приложение:

```
apt-get install polymatica
```

12. Установить дополнительные расширения при необходимости:

```
apt-get install polymatica-util - установка
технологических утилит для обеспечения
совместимости при переходе с более ранних версий
apt-get install polymatica-mysql-extension -
установка расширения MySQL
apt-get install polymatica-esto-dictionary-
extension
```

13. Перезапустить приложение:

systemctl restart polymatica

14. Проверить статус приложения:

```
systemctl status polymatica
```

15. Активировать лицензию

Для активации лицензии необходимо выполнить шаги, описанные в инструкции <u>Лицензирование системы</u>.

#### 2.6.2. Офлайн-установка. Альт 8.2 и 8.4 СП

Для установки необходимо выполнить следующие действия:

1. Выполнить обновление пакетов:

apt-get update && apt-get dist-upgrade

2. Создать директорию для репозитория:

mkdir -p /srv/polymatica/repo/

3. Поместить архив alt\_8.zip, скачанный любым доступным способом по нижеприведенной ссылке, в созданную директорию:

```
https://repo.polymatica.ru/analytics/releases/be pcus/alt_8.zip
```

где версия – версия продукта в формате х.у.г.

4. Разархивировать архив alt\_8.zip:

```
cd /srv/polymatica/repo/
unzip alt 8.zip
```

5. Подключить репозиторий:

```
echo "rpm file:/srv/polymatica/repo/alt/8/
x86_64 classic" >
/etc/apt/sources.list.d/polymatica.list
```

6. Выполнить обновление списка доступных пакетов:

```
apt-get update
```

7. Установить приложение:

apt-get install polymatica

8. Установить дополнительные расширения при необходимости:

```
apt-get install polymatica-util - установка
технологических утилит для обеспечения
совместимости при переходе с более ранних версий
apt-get install polymatica-mysql-extension -
установка расширения MySQL
apt-get install polymatica-esto-dictionary-
extension
```

9. Перезапустить приложение:

systemctl restart polymatica

10. Проверить статус приложения:

```
systemctl status polymatica
```

11. Активировать лицензию
Для активации лицензии необходимо выполнить шаги, описанные в инструкции <u>Лицензирование системы</u>.

## 2.7. Альт 10 и Альт 10 СП

- Онлайн-установка. Альт 10 и 10 СП
- Офлайн-установка. Альт 10 и 10 СП

### 2.7.1. Онлайн-установка. Альт 10 и 10 СП

Для установки необходимо выполнить следующие действия:

1. Выполнить обновление пакетов:

```
apt-get update && apt-get dist-upgrade
```

2. Подключить репозиторий:

```
echo "rpm
https://repo.polymatica.ru/analytics/releases/ве
pcия/alt/10/ x86_64 classic" >
/etc/apt/sources.list.d/polymatica.list
```

где версия – версия продукта в формате х.у.г.

3. Выполнить обновление списка доступных пакетов:

apt-get update

4. Установить приложение:

apt-get install polymatica

apt-get install polymatica-util - установка технологических утилит для обеспечения совместимости при переходе с более ранних версий apt-get install polymatica-mysql-extension установка расширения MySQL apt-get install polymatica-esto-dictionaryextension

6. Перезапустить приложение:

systemctl restart polymatica

7. Проверить статус приложения:

systemctl status polymatica

8. Активировать лицензию

Для активации лицензии необходимо выполнить шаги, описанные в инструкции <u>Лицензирование системы</u>.

### 2.7.2. Офлайн-установка. Альт 10 и 10 СП

Для установки необходимо выполнить следующие действия:

1. Выполнить обновление пакетов:

apt-get update && apt-get dist-upgrade

2. Создать директорию для репозитория:

mkdir -p /srv/polymatica/repo/

3. Поместить архив alt\_10.zip, скачанный любым доступным способом по нижеприведенной ссылке, в созданную директорию:

```
https://repo.polymatica.ru/analytics/releases/be pcus/alt_10.zip
```

где *версия* – версия продукта в формате x.y.z.

4. Разархивировать архив alt\_10.zip:

```
cd /srv/polymatica/repo/
unzip alt_10.zip
```

5. Подключить репозиторий:

```
echo "rpm file:/srv/polymatica/repo/alt/10/
x86_64 classic" >
/etc/apt/sources.list.d/polymatica.list
```

6. Выполнить обновление списка доступных пакетов:

apt-get update

7. Установить приложение:

apt-get install polymatica

8. Установить дополнительные расширения при необходимости:

```
apt-get install polymatica-util - установка
технологических утилит для обеспечения
совместимости при переходе с более ранних версий
apt-get install polymatica-mysql-extension -
установка расширения MySQL
apt-get install polymatica-esto-dictionary-
extension
```

9. Перезапустить приложение:

systemctl restart polymatica

10. Проверить статус приложения:

systemctl status polymatica

11. Активировать лицензию

Для активации лицензии необходимо выполнить шаги, описанные в инструкции <u>Лицензирование системы</u>.

- 2.8. ОСнова 2.0 Onyx
  - Онлайн-установка. ОСнова 2.0 Опух

• Офлайн-установка. ОСнова 2.0 Опух

### 2.8.1. Онлайн-установка. ОСнова 2.0 Onyx

Для установки необходимо выполнить следующие действия:

1. Добавить ключ для репозитория в список доверенных ключей:

wget -q0 /etc/apt/trusted.gpg.d/polymatica.asc https://repo.polymatica.ru/polymatica.key

2. Подключить репозиторий:

```
echo "deb
https://repo.polymatica.ru/analytics/releases/ве
pcия/osnova/onyx/ onyx main" >
/etc/apt/sources.list.d/polymatica.list
```

где версия – версия продукта в формате х.у.г.

3. Выполнить обновление списка доступных пакетов:

apt update

 Отключить защиту памяти механизмом MPROTECT в конфигурационном файле, добавив в строку «GRUB\_CMDLINE\_LINUX\_DEFAULT» параметр «mprotect=off»:

```
nano /etc/default/grub
GRUB_CMDLINE_LINUX_DEFAULT="quiet
mprotect=off"
update-grub
```

- 5. Перезапустить сервер (виртуальную машину)
- 6. Установить приложение:

apt install polymatica

apt install polymatica-util - установка технологических утилит для обеспечения совместимости при переходе с более ранних версий apt install polymatica-mysql-extension установка расширения MySQL apt install polymatica-esto-dictionaryextension

8. Перезапустить приложение:

systemctl restart polymatica

9. Активировать лицензию

Для активации лицензии необходимо выполнить шаги, описанные в инструкции <u>Лицензирование системы</u>.

### 2.8.2. Офлайн-установка. ОСнова 2.0 Onyx

Для установки необходимо выполнить следующие действия:

1. Создать директорию для репозитория:

mkdir -p /srv/polymatica/repo/

2. Поместить архив репозитория osnova\_onyx.zip, скачанный любым доступным способом по нижеприведенной ссылке, в созданную директорию:

https://repo.polymatica.ru/analytics/releases/ве рсия/osnova\_onyx.zip

где версия – версия продукта в формате х.у.г.

3. Разархивировать архив osnova\_onyx.zip:

```
cd /srv/polymatica/repo/
unzip osnova onyx.zip
```

4. Добавить ключ для репозитория в список доверенных ключей:

```
cp osnova/polymatica.asc
/etc/apt/trusted.gpg.d/
```

5. Подключить репозиторий:

```
echo "deb
file:/srv/polymatica/repo/osnova/onyx/ onyx
main" > /etc/apt/sources.list.d/polymatica.list
```

6. Выполнить обновление списка доступных пакетов:

apt update

 Отключить защиту памяти механизмом MPROTECT в конфигурационном файле, добавив в строку «GRUB\_CMDLINE\_LINUX\_DEFAULT» параметр «mprotect=off»:

```
nano /etc/default/grub
GRUB_CMDLINE_LINUX_DEFAULT="quiet
mprotect=off"
update-grub
```

- 8. Перезапустить сервер (виртуальную машину)
- 9. Установить приложение:

```
apt install polymatica
```

10. Установить дополнительные расширения при необходимости:

```
apt install polymatica-util - установка
технологических утилит для обеспечения
совместимости при переходе с более ранних версий
apt install polymatica-mysql-extension -
установка расширения MySQL
apt install polymatica-esto-dictionary-
extension
```

11. Перезапустить приложение:

systemctl restart polymatica

12. Активировать лицензию

Для активации лицензии необходимо выполнить шаги, описанные в инструкции <u>Лицензирование системы</u>.

### 2.9. РЕД ОС 7.3 Муром

- Онлайн-установка. РЕД ОС 7.3 Муром
- Офлайн-установка. РЕД ОС 7.3 Муром

## 2.9.1. Онлайн-установка. РЕД ОС 7.3 Муром

Для установки необходимо выполнить следующие действия:

5. Подключить репозиторий:

```
echo "[polymatica-analytics-online]
name=polymatica-analytics
baseurl=https://repo.polymatica.ru/analytics/rel
eases/версия/redos/7/x86_64
enabled=1
gpgcheck=1
gpgkey=https://repo.polymatica.ru/polymatica.key
" > /etc/yum.repos.d/polymatica.repo
```

где версия – версия продукта в формате х.у.г.

6. Выполнить обновление списка доступных пакетов:

yum update

7. Установить приложение:

yum install polymatica

yum install polymatica-util - установка технологических утилит для обеспечения совместимости при переходе с более ранних версий yum install polymatica-mysql-extension установка расширения MySQL yum install polymatica-esto-dictionaryextension

9. Перезапустить приложение:

systemctl restart polymatica

10. Проверить статус приложения:

systemctl status polymatica

11. Активировать лицензию

Для активации лицензии необходимо выполнить шаги, описанные в инструкции <u>Лицензирование системы</u>.

### 2.9.2. Офлайн-установка. РЕД ОС 7.3 Муром

Для установки необходимо выполнить следующие действия:

1. Создать директорию для репозитория:

```
mkdir -p /srv/polymatica/repo/
```

 Поместить архив репозитория redos\_7.zip, скачанный любым доступным способом по нижеприведенной ссылке, в созданную директорию:

```
https://repo.polymatica.ru/analytics/releases/ве рсия/redos 7.zip
```

где *версия* – версия продукта в формате x.y.z.

3. Разархивировать архив redos\_7.zip:

```
cd /srv/polymatica/repo/
unzip redos_7.zip
```

4. Подключить репозиторий:

```
echo "[polymatica-analytics-local]
name=polymatica-analytics
baseurl=file:///srv/polymatica/repo/redos/7/x86_
64
enabled=1
gpgcheck=1
gpgkey=file:///srv/polymatica/repo/redos/polymat
ica.key" > /etc/yum.repos.d/polymatica.repo
```

5. Выполнить обновление списка доступных пакетов:

yum update

6. Установить приложение:

yum install polymatica

7. Установить дополнительные расширения при необходимости:

```
yum install polymatica-util - установка
технологических утилит для обеспечения
совместимости при переходе с более ранних версий
yum install polymatica-mysql-extension -
установка расширения MySQL
yum install polymatica-esto-dictionary-
extension
```

8. Перезапустить приложение:

systemctl restart polymatica

9. Проверить статус приложения:

systemctl status polymatica

10. Активировать лицензию

# POLY///ATICA | УСТАНОВКА НА INTEL X86-64

Для активации лицензии необходимо выполнить шаги, описанные в инструкции <u>Лицензирование системы</u>.

# 3. Установка на POWER 8/POWER 9

- <u>CentOS (POWER 9)</u>
- <u>Ubuntu (POWER 8/9)</u>

# 3.1. CentOS (POWER 9)

- <u>Онлайн-установка. CentOS 7 (POWER 9)</u>
- <u>Офлайн-установка. CentOS 7 (POWER 9)</u>

### 3.1.1. Онлайн-установка. CentOS 7 (POWER 9)

Для установки необходимо выполнить следующие действия:

1. Создать директорию для ключа репозитория:

```
mkdir -p /srv/polymatica/repo/
```

2. Подключить репозиторий:

```
echo "[polymatica-analytics-online]
name=polymatica-analytics
baseurl=https://repo.polymatica.ru/poly5/release
s/версия/centos/7/ppc64le
enabled=1
gpgcheck=1
gpgkey=https://repo.polymatica.ru/polymatica.key
" > /etc/yum.repos.d/polymatica.repo
```

где версия – версия продукта в формате x.y.z.

#### 3. Установить epel-release:

yum install epel-release

4. Выполнить обновление списка доступных пакетов:

yum update

5. Установить приложение:

```
yum install polymatica
```

6. Установить дополнительные расширения при необходимости:

```
yum install polymatica-util - установка
технологических утилит для обеспечения
совместимости при переходе с более ранних версий
yum install polymatica-esto-dictionary-
extension
yum install polymatica-cuda-extension -
установка расширения Cuda, перед установкой в
системе должно быть установлено: cudart-11-х
```

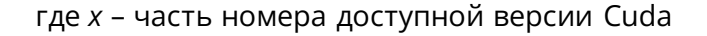

7. Перезапустить приложение:

systemctl restart polymatica

8. Проверить статус приложения:

systemctl status polymatica

9. Активировать лицензию

Для активации лицензии необходимо выполнить шаги, описанные в инструкции <u>Лицензирование системы</u>.

#### 3.1.2. Офлайн-установка. CentOS 7 (POWER 9)

Для установки необходимо выполнить следующие действия:

1. Создать директорию для репозитория:

```
mkdir -p /srv/polymatica/repo/
```

2. Поместить архив репозитория centos\_7\_ppc64le.zip, скачанный любым доступным способом по нижеприведенной ссылке, в созданную директорию:

```
https://repo.polymatica.ru/poly5/releases/версия
/centos_7_ppc64le.zip
```

где версия – версия продукта в формате х.у.г.

3. Разархивировать архив centos\_7\_ppc64le.zip:

```
cd /srv/polymatica/repo/
unzip centos_7_ppc64le.zip
```

#### 4. Подключить репозиторий:

```
echo "[polymatica-analytics-local]
name=polymatica-analytics
baseurl=file:///srv/polymatica/repo/centos/7/ppc
64le
enabled=1
gpgcheck=1
gpgkey=file:///srv/polymatica/repo/centos/polyma
```

- tica.key" > /etc/yum.repos.d/polymatica.repo
- 5. Установить epel-release:

yum install epel-release

6. Выполнить обновление списка доступных пакетов:

yum update

7. Установить приложение:

yum install polymatica

yum install polymatica-util - установка технологических утилит для обеспечения совместимости при переходе с более ранних версий yum install polymatica-esto-dictionaryextension yum install polymatica-cuda-extension установка расширения Cuda, перед установкой в системе должно быть установлено: cudart-11-х

где x – часть номера доступной версии Cuda

9. Перезапустить приложение:

systemctl restart polymatica

10. Проверить статус приложения:

systemctl status polymatica

11. Активировать лицензию

Для активации лицензии необходимо выполнить шаги, описанные в инструкции <u>Лицензирование системы</u>.

## 3.2. Ubuntu (POWER 8/9)

- <u>Онлайн-установка. Ubuntu 18 (POWER 8/9)</u>
- <u>Офлайн-установка. Ubuntu 18 (POWER 8/9)</u>

### 3.2.1. Онлайн-установка. Ubuntu 18 (POWER 8/9)

Для установки необходимо выполнить следующие действия:

1. Добавить ключ для репозитория в список доверенных ключей:

wget -q0 /etc/apt/trusted.gpg.d/polymatica.asc https://repo.polymatica.ru/polymatica.key

2. Подключить репозиторий:

```
echo "deb
https://repo.polymatica.ru/poly5/releases/версия
/ubuntu/18_ppc64le/ bionic main" >
/etc/apt/sources.list.d/polymatica.list
```

где версия – версия продукта в формате x.y.z.

3. Выполнить обновление списка доступных пакетов:

apt update

4. Установить приложение:

apt install polymatica

5. Установить дополнительные расширения при необходимости:

```
apt install polymatica-util - установка
технологических утилит для обеспечения
совместимости при переходе с более ранних версий
apt install polymatica-esto-dictionary-
extension
```

6. Перезапустить приложение:

systemctl restart polymatica

7. Проверить статус приложения:

systemctl status polymatica

8. Активировать лицензию

Для активации лицензии необходимо выполнить шаги, описанные в инструкции <u>Лицензирование системы</u>.

### 3.2.2. Офлайн-установка. Ubuntu 18 (POWER 8/9)

Для установки необходимо выполнить следующие действия:

1. Создать директорию для репозитория:

mkdir -p /srv/polymatica/repo/

2. Поместить архив репозитория ubuntu\_18\_ppc64le.zip, скачанный любым доступным способом по нижеприведенной ссылке, в созданную директорию:

https://repo.polymatica.ru/poly5/releases/версия /ubuntu 18 ppc64le.zip

где *версия* – версия продукта в формате x.y.z.

3. Разархивировать архив ubuntu\_18\_ppc64le.zip:

```
cd /srv/polymatica/repo/
unzip ubuntu_18_ppc64le.zip
```

4. Добавить ключ для репозитория в список доверенных ключей:

```
cp ubuntu/polymatica.asc
/etc/apt/trusted.gpg.d/
```

5. Подключить репозиторий:

```
echo "deb
file:/srv/polymatica/repo/ubuntu/18_ppc64le
bionic main" >
/etc/apt/sources.list.d/polymatica.list
```

6. Выполнить обновление списка доступных пакетов:

apt update

7. Установить приложение:

apt install polymatica

apt install polymatica-util - установка технологических утилит для обеспечения совместимости при переходе с более ранних версий apt install polymatica-esto-dictionaryextension

9. Перезапустить приложение:

systemctl restart polymatica

10. Проверить статус приложения:

systemctl status polymatica

11. Активировать лицензию

Для активации лицензии необходимо выполнить шаги, описанные в инструкции <u>Лицензирование системы</u>.

# РОLУ///АТІСА | ЛИЦЕНЗИРОВАНИЕ СИСТЕМЫ

# 4. Лицензирование системы

Для активации лицензии необходимо выполнить следующие действия:

1. Получить ключ продукта:

polymatica-license key

- 2. Вывод команды прислать в отдел поддержки Polymatica на почтовый ящик polymatica\_support@slsoft.ru
- 3. Ключ, который мы отправим в ответ, нужно положить в файл /etc/polymatica/license.key

nano /etc/polymatica/license.key

4. Перезапустить приложение:

systemctl restart polymatica